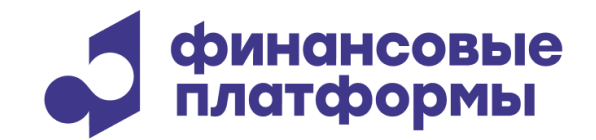

# РУКОВОДСТВО ПОЛЬЗОВАТЕЛЯ

ПО «Терминал участника торгов на МБ – Фондовый и Денежный рынки»

АО «Финансовые платформы»©

## <u>ОГЛАВЛЕНИЕ</u>

| 1.<br>ОТК | НАСТРОЙКА РАБОЧЕГО МЕСТА ПЕРЕД НАЧАЛОМ РАБОТЫ И ПОС<br>ЛЮЧЕНИЯ ОТ ТОРГОВОЙ СИСТЕМЫ | :ЛЕ<br>4 |
|-----------|------------------------------------------------------------------------------------|----------|
| 2.        | ИНТЕРФЕЙС РАБОЧЕГО МЕСТА                                                           | 5        |
| 2.1.      | Меню «Сеанс»                                                                       | 5        |
| 2.1.1.    | Сеанс – Торговые Счета                                                             | 6        |
| 2.1.2.    | Сеанс - Поручения                                                                  | 7        |
| 2.1.3.    | Сеанс – Список Клиентов                                                            | 8        |
| 2.1.4.    | Сеанс - Экспорт                                                                    | 9        |
| 2.1.5.    | Сеанс – Экспорт по времени/событию                                                 | 9        |
| 2.1.6.    | Сеанс - Импорт транзакций                                                          | 9        |
| 2.2.      | Меню «Действия»                                                                    | 11       |
| 2.2.1.    | Заявка                                                                             | 12       |
| 2.2.2.    | Заявка Безадресная                                                                 | 14       |
| 2.2.3.    | Заявка Адресная                                                                    | 15       |
| 2.2.4.    | Заявка Адресная Полученная                                                         | 17       |
| 2.2.5.    | Отчет                                                                              | 19       |
| 2.2.6.    | Отчет Полученный                                                                   | 21       |
| 2.2.7.    | Перевод                                                                            | 22       |
| 2.2.8.    | Изменение Ограничений                                                              | 23       |
| 2.2.9.    | Контроль Котировок                                                                 | 25       |
| 2.2.10    | Э. Установка индивидуальных риск-параметров                                        | 26       |
| 2.2.1     | 1. Определение Набора для Режима                                                   | 27       |
| 2.2.12    | 2. Работа с Пакетом                                                                | 28       |
| 2.3.      | Меню «Таблицы»                                                                     | 29       |
| 2.3.1.    | Режимы                                                                             | 30       |
| 2.3.2.    | Описание Финансовых Инструментов                                                   | 31       |
| 2.3.3.    | Финансовые Инструменты                                                             | 32       |
| 2.3.4.    | Индексы                                                                            | 33       |
| 2.3.5.    | Аукиион крупных пакетов                                                            | 34       |
| 2.3.6.    | Результаты аукционов                                                               | 35       |
| 2.3.7.    | Котировки                                                                          | 36       |
| 2.3.8.    | Котировки фирмы                                                                    | 37       |
| 2.3.9.    | Коды расчетов                                                                      | 38       |
| 2.3.10    | ). Заявки                                                                          | 39       |
| 2.3.1     | I. Безадресные заявки                                                              | 40       |
| 2.3.12    | 2. Отправленные адресные заявки                                                    | 41       |
| 2.3.13    | 3. Полученные адресные заявки                                                      | 42       |
| 2.3.14    | 4. Переводы                                                                        | 43       |
| 2.3.15    | 5. Сделки для подтверждения                                                        | 44       |
| 2.3.10    | б. Сделки для исполнения                                                           | 45       |
| 2.3.17    | 7. Компенсационные взносы                                                          | 46       |
| 2.3.18    | 3. Отправленные Отчеты                                                             | 47       |
| 2.3.19    | Э. Полученные Отчеты                                                               | 48       |
| 2.3.20    | ). Сделки                                                                          | 49       |
| 2.3.2     | I. Все Сделки                                                                      | 50       |
| 2.3.22    | 2. Текушие Позиции по Деньгам                                                      | 51       |
| 2.3.2     | 3. Текушие Позиции по Бумагам                                                      | 52       |
| 2.3.24    | 4. Текушие Позиции Участника                                                       | 53       |
| 2.3.25    | 5. Позиции по Бумагам на торговых счетах                                           | 54       |

| 2.3.26.                      | Торговые Счета                                                      | .55       |
|------------------------------|---------------------------------------------------------------------|-----------|
| 2.3.27.                      | Позиции по Торговому Счету                                          | .56       |
| 2.3.28.                      | Коды Позиций                                                        | .57       |
| 2.3.29.                      | Обязательства и требования по активам                               | .58       |
| 2.3.30.                      | Обязательства и требования по деньгам                               | .59       |
| 2.3.31.                      | Обязательства и требования по бумагам                               | .60       |
| 2.3.32.                      | Оборот                                                              | .61       |
| 2.3.33.                      | Обязательства Маркет - мейкера                                      | .62       |
| 2.3.34.                      | Фирмы                                                               | .63       |
| 2.3.35.                      | Участники                                                           | .64       |
| 2.3.36.                      | Клиенты                                                             | .65       |
| 2.3.37.                      | Расписание                                                          | .66       |
| 2.3.38.                      | Сообщения                                                           | .67       |
| 2.3.39.                      | Контроль Котировок                                                  | .68       |
| 24                           | МЕНЮ «Запросы»                                                      | 69        |
| 2.4.                         | Fradue up                                                           | 70        |
| 2.7.1.<br>2 4 2              | Риск Папаметры                                                      | 71        |
| 2.7.2.                       | Гиск Пиримстрої<br>Лутнові                                          | 71        |
| 2.7.3.                       | Mercinodywale Cunedu                                                | 71        |
| 2.7.7.<br>2 4 5              | Активы межиродуктовых спредов                                       | 71        |
| 2.7.5.                       | Параметры процентных риское                                         | 71        |
| 2.4.0.                       | Параметры процентных рисков                                         | 71        |
| 2.7.7.                       | Индиендральные риск-напаметры                                       | 71        |
| 2.4.0.                       | Пиль обеспециия                                                     | 72        |
| 2.4.9.                       | Armueli nutoe ofecneueuug                                           | 72        |
| 2.7.10.                      | Польбо пулов обеспечения                                            | 73        |
| 2.7.11.<br>2 $12$            | Итого по выбращиля режимам                                          | 73        |
| 2.4.12.                      | итого по выоранным режимам<br>Сцата в расцатину организациях        | 73        |
| 2.4.13.<br>$2 \land 1 \land$ | Распатив расчетных организациях                                     | 73        |
| 2.4.14.                      | Гисчетные организиции<br>Расцет обязательсте по отложенным расцетам | .75<br>74 |
| 2.7.15.<br>2 $4.16$          | Гисчет болзительств по отпоженным рисчетим<br>Спедине нены сделок   | 76        |
| 2.4.10.                      | Среоние цены соелок                                                 | .70       |
| 2.5.                         | Меню «Сообщения»                                                    | 77        |
| 2.5.1.                       | Команда «Посылка»                                                   | .77       |
| 2.5.2.                       | Команда «Просмотр»                                                  | .77       |
| 2.6.                         | Модуль НРД                                                          | 78        |
| 2.6.1.                       | Подключение к модулю НРД                                            | .78       |
| 2.6.2.                       | Анкета маркирования                                                 | .79       |
| 2.6.3.                       | Запрос на подбор ценных бумаг                                       | .80       |
| 2.6.4.                       | Отменить запрос на подбор ценных бумаг                              | .82       |
| 2.6.5.                       | Состояние поручений                                                 | .83       |
| 2.6.6.                       | Дисконты и параметры обеспечения                                    | .84       |
| 2.6.7.                       | Остатки бумаг на разделах                                           | .84       |
| 2.6.8.                       | Депозитарные счета                                                  | .84       |
| 2.6.9.                       | Торговые банковские счета                                           | .85       |
| 27                           |                                                                     | 86        |
| ∠.1.                         | WIEПIU «ПАСТРОИКА»                                                  | 00        |
| 2.8.                         | Меню «Окна»                                                         | 87        |
| 2.9.                         | Меню «Справка»                                                      | 87        |

## 1. <u>Настройка рабочего места перед началом работы и после</u> отключения от Торговой Системы

Перед подключением к Торговой Системе Вы можете задать уровень логирования сессии, указать файлы Поручений и ограничений по Торговым счетам, а также ограничений заявок по ISIN и по выбору контрагента.

**Чтобы открыть окно** Настроек Рабочего Места, выберите команду «Настройки - Параметры» Главного меню или введите комбинацию «Ctrl+O».

После того, как все настройки произведены, нажмите на пиктограмму **Начало** или выберите команду «Сеанс - Начало» Главного меню. Настройте параметра соединения, если это требуется, введите логин и пароль и определите положение чек-боксов. Если Вы отметите чек-бокс «Не восстанавливать рабочий стол», Вы сможете восстановить его вручную после подключения к системе.

При выборе режимов обратите внимание на следующие моменты:

Отмеченный чек-бокс «Все режимы» означает, что будут выбраны все существующие в TC, в том числе и новые добавленные режимы

Отмеченные чек-боксы отдельных режимов означают, что будут выбраны все отмеченные режимы, однако добавленные режимы выбраны не будут

Чек-бокс «Запомнить выбранные режимы» позволяет запомнить и воспроизвести при дальнейших подключениях перечень выбранных режимов

**При потере соединения** с Торговой Системой по той или иной причине Вы можете экспортировать данные из открытых таблиц. Для этого в соответствующем диалоговом окне нажмите кнопку «Да» и, выбрав интересующую Вас таблицу из числа открытых, сохраните данные через «Сеанс - Экспорт». Затем завершите работу с РМ, используя команду «Сеанс - Конец/Выход».

## 2. Интерфейс Рабочего Места

## 2.1. Меню «Сеанс»

Команды, доступные при открытии пункта главного меню «Сеанс», позволяют Вам задать перечни используемых Торговых Счетов и Клиентов и определить соответствия между ними, а также настроить импорт и экспорт данных из Рабочего Места.

Команда «Сеанс - Конец» завершает соединение с Торговой Системой, оставляя открытым окно программы.

Команда «Сеанс - Выход» завершает соединение с Торговой Системой и закрывает окно программы.

#### 2.1.1. Сеанс – Торговые Счета

В диалоговом окне «Торговые Счета» представлен актуальный набор торговых счетов, используемый в формах ввода заявок и в фильтрах таблиц в отсутствие дополнительных ограничений.

| Торговые Счета                                                 |   | ×                         |
|----------------------------------------------------------------|---|---------------------------|
| Выбранные торговые счета:                                      |   |                           |
| L01 +00000F00<br>S01 +00000F00<br>S01-00000F00<br>L01-00000F00 | * | Да<br>Отмена<br>Загрузить |

Чтобы изменить этот список, нажмите кнопку «Загрузить»; Вы перейдете к работе с полным списком счетов Вашей фирмы, загруженным из Торговой Системы. Перенесите из левого списка в правый те счета, которые будут использоваться для отправки транзакций в TC.

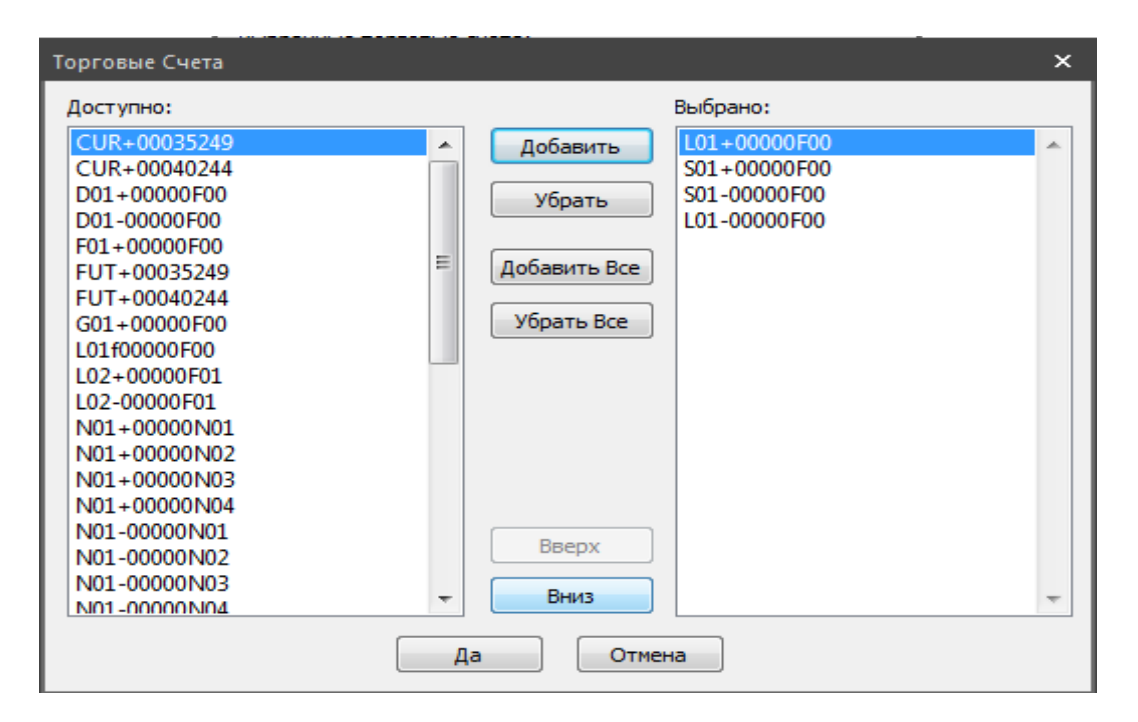

Более тонкая настройка списков Торговых Счетов выполняется с помощью файла Поручений (соответствие Торговый Счет - Клиент) и определения списков Торговых Счетов для набора Финансовых Инструментов (выполняется из таблицы Режимы).

## 2.1.2. Сеанс - Поручения

В окне Поручения отображается используемое в рамках данного соединения соответствие Торговых Счетов и Клиентов.

Также из этого окна Вы можете **загрузить** файл получений для использования в течение одного сеанса, либо прекратить использование файла в рамках текущего сеанса, нажав кнопку «Очистить».

Для автоматической загрузки списка поручений нужно указать путь к файлу в Настройках Рабочего Места (Ctrl+O), после чего список будет автоматически загружаться при входе в Торговую Систему. Для отказа от автоматической загрузки файла очистите соответствующее поле с окне Настроек.

| Поручения                    |                            |                                                                              | ×                     |
|------------------------------|----------------------------|------------------------------------------------------------------------------|-----------------------|
| Поручение                    | Клиент                     | Торговый счет                                                                | Закрыть               |
| qq<br>xx<br>test<br>a<br>abc | 1<br>12<br>909<br>A<br>ABC | L01-00000F00<br>L01-00000F00<br>S01-00000F00<br>S01-00000F00<br>S01+00000F00 | Загрузить<br>Очистить |
| •                            | III                        | 4                                                                            |                       |
|                              |                            |                                                                              |                       |

## 2.1.3. Сеанс – Список Клиентов

В окне Управления списком клиентов в формах ввода заявок отображается перечень Клиентов, загруженный из ТС. По умолчанию чек-боксы всех клиентов отмечены, то есть все клиенты будут перечислены в выпадающем списке в формах ввода заявок.

Чтобы настроить содержимое выпадающего списка, оставьте отмеченными чек-боксы только интересующих Вас клиентов и расположите записи в удобном порядке.

Чтобы вернуться к отображению всех имеющихся клиентов, используйте кнопку «По умолчанию».

| · · ·                                         | · · · ·       |
|-----------------------------------------------|---------------|
| Управление списком клиентов в формах ввода за | явок Х        |
|                                               |               |
|                                               | Вверх         |
| 11111                                         |               |
| 12                                            | Вниз          |
| 123                                           | Показать      |
| 1234                                          |               |
| 12345                                         | Скрыть        |
| 123451234512                                  |               |
| 1954661                                       | Показать всех |
| 1954663                                       | CKOLITE RCOV  |
| 1954665                                       | Скрыть всех   |
| 1954668                                       |               |
| 1954670                                       | По умолчанию  |
| ✓ 1954672                                     |               |
| V 1954674                                     |               |
| V 1954676                                     |               |
|                                               |               |
|                                               |               |
| M APC                                         |               |
|                                               |               |
|                                               |               |
| QUIVESTOR                                     |               |
|                                               |               |
|                                               |               |
| Да Отмена                                     |               |
|                                               |               |
|                                               |               |

## 2.1.4. Сеанс - Экспорт

Вы можете экспортировать выбранную таблицу в файл расширения txt, dbf или xls или настроить динамический экспорт данных в Excel. Если на используемом компьютере Excel не установлен, команда связи с ним будет неактивна.

Однократный экспорт в файл текстового или dbf-формата совершается с помощью команды **Ручной**, здесь задается путь к файлу экспорта и его название.

Динамический экспорт в файл текстового или dbf-формата совершается с помощью команды **Автоматический**. Экспорт такого вида нужно сначала настроить, указав путь и имя файла, а также регулярность экспорта. После настройки процесс экспорта управляется командами «Сеанс - Экспорт - Автоматический - Начать/ Остановить». Также Вы можете остановить автоматический экспорт всех таблиц.

Содержание сохраняемого файла зависит от выбора параметров в окне Настройка:

чек-бокс «Экспорт в соответствии с наборами и последовательностью полей таблицы на экране» определяет, будет таблица экспортирована целиком (не отмечен) или с учетом фильтров, форматирования и сортировки (отмечен).

При экспорте в DBF Вы можете настроить имена полей и использование кодировки Windows.

Нужно учитывать, что выбранные Вами настройки экспорта запоминаются только при сохранении общих настроек через команду «Настойка - Рабочий стол».

Если Вы сохраните Рабочий Стол, когда запущен автоматический экспорт, при восстановлении этого Рабочего Стола экспорт тех же таблиц будет начинаться автоматически.

Для экспорта в Excel используйте пункт Связь с Excel. Таблица может быть сохранена единовременно или с помощью динамической связи с книгой Excel сохраняться в режиме реального времени торгов.

**Нельзя закрывать Excel до закрытия всех открытых постоянных соединений с Excel из Торгового места.** Проверить наличие открытых соединений можно в строке состояний, где рядом с пиктограммой Excel показано чисто активных постоянных соединений. Для закрытия всех активных соединений используйте пункт «Закрыть все соединения Excel», для закрытия конкретного соединения – в окне Связи с Excel снимите чек-бокс «Соединение».

## 2.1.5. Сеанс – Экспорт по времени/событию

Вы можете настроить однократный экспорт нескольких основных таблиц в файлы расширения txt или dbf по наступлению определенного времени по часам TC и при отключении от TC.

Обратите внимание: файлы экспорта предыдущего дня будут замещены новыми файлами при реализации настроенного сценария.

## 2.1.6. Сеанс - Импорт транзакций

Используя эту команду, Вы можете импортировать пакет транзакций из файла расширения txt вручную или автоматически. Записи об импортированных транзакцииях появятся в таблице Заявки, если не противоречат никаким ограничениям Рабочего Места и TC.

Однократный импорт совершается с помощью команды Ручной, здесь задается путь к файлу импорта.

Динамический импорт из файла совершается с помощью команды Автоматический. Импорт такого вида нужно сначала настроить, указав путь и имя файла, а также регулярность импорта. Для автоматических систем предусмотрен чек-бокс «Удалить файл после экспорта». После настройки процесс импорта управляется командами «Сеанс -Импорт транзакций - Автоматический - Начать/ Остановить».

Для данной функции в Настройках PM задается возможность использования поля с уникальным **идентификатором заявки** (вкладка Общее).

## 2.2. Меню «Действия»

Команды, доступные при открытии пункта главного меню «Действия», позволяют Вам управлять заявками, вводимыми в Торговую Систему в ходе торгов, и определять ограничения на вводимые транзакции. Вы можете ввести заявку требуемого типа в Торговую Систему, изменить или снять ранее введенные заявки, ввести пакет заранее подготовленных заявок, а также изменить ограничение по деньгам для Вашей фирмы и для выбранного участника торгов.

## 2.2.1. Заявка

Меню «Действия - Заявка» относится к рыночным и лимитированным транзакциям, отсюда Вы можете ввести в TC новую заявку, а также изменить или снять существующие активные заявки своей фирмы.

Для ввода новой заявки выберите команду «Действия - Заявка - Ввод», нажмите клавишу F2 на клавиатуре или кликните на первую пиктограмму Строки Управления. Необходимые поля будут частично заполнены, если Вы вызовете форму ввода заявки из таблиц Финансовые Инструменты, Заявки или из стакана котировок; в этом случае диалоговое окно можно вызвать из контекстного меню строки таблицы.

Чтобы инициировать в окне параметры ранее введенной заявки, нажмите одновременно клавиши «Ctrl+R» (будут использованы параметры последней заявки, для которой была нажата кнопка «Ввод»).

Для ввода новой заявки РЕПО с ЦК выберите команду «Действия - Заявка - Ввод заявки РЕПО с ЦК» или нажмите «Shift+F2» на клавиатуре. Необходимые поля будут частично заполнены, если Вы вызовете форму ввода заявки из таблиц Финансовые Инструменты, Заявки или из стакана котировок; в этом случае диалоговое окно можно вызвать из контекстного меню строки таблицы.

Чтобы инициировать в окне параметры ранее введенной заявки, нажмите одновременно клавиши «Ctrl+R» (будут использованы параметры последней заявки этого типа, для которой была нажата кнопка «Ввод»).

Для изменения активной заявки выберите команду «Действие - Заявка - Изменение...», нажмите на клавиатуре комбинацию «Ctrl+A» либо кликните на пиктограмму «Изменение Заявки» в Строке Управления. Также диалоговое окно можно вызвать из контекстного меню строки таблицы Заявки. Обратите внимание: при открытии диалогового окна изменения первоначальная заявка снимается, т. е. удаляется из очереди активных заявок, и создается заявка с измененными параметрами и другим порядковым номером.

Для подтверждения внесенных изменений после заполнения необходимых полей нажмите кнопку «Да». Для отказа от изменения заявки нажмите кнопку «Отмена». Это действие приводит к вводу в очередь активных заявок заявки с параметрами, аналогичными параметрам Вашей старой заявки, которая была снята при открытии диалогового окна «Изменение Заявки». Если Вы не хотите восстанавливать Вашу старую заявку и вводить измененную заявку, нажмите кнопку «Выход». Это действие эквивалентно снятию Вашей старой заявки.

Для снятия активной заявки выберите команду «Действие - Заявка - Снятие...» или команду «Снятие...» в контекстном меню таблицы. В зависимости от активной таблицы Вы сможете:

- Финансовые Инструменты снятие всех заявок для выбранного финансового инструмента
- Заявки формирования шаблона для снятия заявок на покупку или продажу по определенному финансовому инструменту, с возможностью выбора номера заявки и имени трейдера, подавшего заявку
- Котировки формирования шаблона для снятия заявок на покупку или продажу по определенному финансовому инструменту, с возможностью выбора курса финансового инструмента

Также Вы можете снять все активные заявки («Действие - Заявка - Снятие Всех»), если Настройки РМ не препятствуют этому, или снять только поставленные Вами активные

заявки («Действие - Заявка - Снятие всех своих заявок» или «Ctrl+Alt+D»), причем снять все свои заявки Вы можете из любой активной таблицы.

## 2.2.2. Заявка Безадресная

Меню «Действия - Заявка Безадресная» относится к безадресным транзакциям, отсюда Вы можете ввести в TC новую заявку, а также изменить или снять существующие активные заявки своей фирмы.

Для ввода новой заявки выберите команду «Действия - Заявка Безадресная- Ввод для РПС». Необходимые поля будут частично заполнены, если Вы вызовете форму ввода заявки из таблиц Финансовые Инструменты и Безадресные Заявки; в этом случае диалоговое окно можно вызвать из контекстного меню строки таблицы.

Чтобы инициировать в окне параметры ранее введенной заявки, нажмите одновременно клавиши «Ctrl+R» (будут использованы параметры последней заявки, для которой была нажата кнопка «Ввод»).

Для изменения активной безадресной заявки Вам необходимо выбрать команду «Действие - Заявка Безадресная - Изменение...» либо нажмите на клавиатуре комбинацию «Ctrl+A». Также диалоговое окно можно вызвать из контекстного меню строки таблицы Безадресные Заявки. Обратите внимание: при открытии диалогового окна изменения первоначальная заявка снимается, т. е. удаляется из очереди активных заявок, и создается заявка с измененными параметрами и другим порядковым номером.

Для подтверждения внесенных изменений после заполнения необходимых полей нажмите кнопку «Да». Для отказа от изменения заявки нажмите кнопку «Отмена». Это действие приводит к вводу в очередь активных заявок заявки с параметрами, аналогичными параметрам Вашей старой заявки, которая была снята при открытии диалогового окна «Изменение Заявки». Если Вы не хотите восстанавливать Вашу старую заявку и вводить измененную заявку, нажмите кнопку «Выход». Это действие эквивалентно снятию Вашей старой заявки.

Для снятия активной безадресной заявки выберите команду «Действие - Заявка Безадресная - Снятие...» или команду «Снятие...» в контекстном меню таблицы. В зависимости от активной таблицы Вы сможете:

- Финансовые Инструменты снятие всех заявок для выбранного финансового инструмента
- Безадресные Заявки формирования шаблона для снятия заявок на покупку или продажу по определенному финансовому инструменту, с возможностью выбора номера заявки и имени трейдера, подавшего заявку

Также Вы можете снять все активные безадресные заявки («Действие - Заявка Безадресная - Снятие Всех»), если Настройки РМ не препятствуют этому.

## 2.2.3. Заявка Адресная

Меню «Действия - Заявка Адресная» относится ко всем инициируемым Вами адресным транзакциям, отсюда Вы можете ввести в ТС новую заявку, а также изменить или снять существующие активные заявки своей фирмы.

Для ввода новой заявки РПС выберите команду «Действия - Заявка Адресная - Ввод для РПС» или нажмите F3 на клавиатуре. Необходимые поля будут частично заполнены, если Вы вызовете форму ввода заявки из таблиц Финансовые Инструменты и *Отправленные* Адресные Заявки; в этом случае диалоговое окно можно вызвать из контекстного меню строки таблицы.

Чтобы инициировать в окне параметры ранее введенной заявки, нажмите одновременно клавиши «Ctrl+R» (будут использованы параметры последней заявки, для которой была нажата кнопка «Ввод»).

Для ввода новой заявки РПС в рамках одной фирмы для разных счетов выберите команду «Действия - Заявка Адресная - Ввод для РПС без Подтверждения».

Для ввода новой заявки модифицированного РЕПО выберите команду «Действия -Заявка Адресная - Ввод для модифицированного РЕПО» или нажмите «Ctrl+F4» на клавиатуре. Необходимые поля будут частично заполнены, если Вы вызовете форму ввода заявки из таблиц Финансовые Инструменты и Отправленные Адресные Заявки; в этом случае диалоговое окно можно вызвать из контекстного меню строки таблицы.

Чтобы инициировать в окне параметры ранее введенной заявки, нажмите одновременно клавиши «Ctrl+R» (будут использованы параметры последней заявки, для которой была нажата кнопка «Ввод»).

Для ввода новой заявки РЕПО с ЦК в рамках одной фирмы для разных счетов выберите команду «Действия - Заявка Адресная - Ввод для РЕПО с ЦК без Подтверждения».

Для ввода новой заявки РЕПО с корзиной выберите команду «Действия - Заявка Адресная - Ввод для РЕПО с корзиной». Необходимые поля будут частично заполнены, если Вы вызовете форму ввода заявки из таблиц Финансовые Инструменты и Отправленные Адресные Заявки; в этом случае диалоговое окно можно вызвать из контекстного меню строки таблицы.

Чтобы инициировать в окне параметры ранее введенной заявки, нажмите одновременно клавиши «Ctrl+R» (будут использованы параметры последней заявки, для которой была нажата кнопка «Ввод»).

Для изменения активной адресной заявки выберите команду «Действие - Заявка Адресная - Изменение...», нажмите на клавиатуре комбинацию «Ctrl+A» либо кликните на пиктограмму «Изменение Заявки» в Строке Управления. Также диалоговое окно можно вызвать из контекстного меню строки таблицы Отправленные Адресные Заявки. Обратите внимание: при открытии диалогового окна изменения первоначальная заявка с нимается, т. е. удаляется из очереди активных заявок, и создается заявка с измененными параметрами и другим порядковым номером.

Для подтверждения внесенных изменений после заполнения необходимых полей нажмите кнопку «Да». Для отказа от изменения заявки нажмите кнопку «Отмена». Это действие приводит к вводу в очередь активных заявок заявки с параметрами, аналогичными параметрам Вашей старой заявки, которая была снята при открытии диалогового окна «Изменение Заявки». Если Вы не хотите восстанавливать Вашу старую

заявку и вводить измененную заявку, нажмите кнопку «Выход». Это действие эквивалентно снятию Вашей старой заявки.

Для снятия активной адресной заявки выберите команду «Действие - Заявка Адресная - Снятие...» или команду «Снятие...» в контекстном меню таблицы. В зависимости от активной таблицы Вы сможете:

Финансовые Инструменты - снятие всех заявок для выбранного финансового инструмента Отправленные Адресные Заявки - формирования шаблона для снятия заявок на покупку или продажу по определенному финансовому инструменту, с возможностью выбора номера заявки и имени трейдера, подавшего заявку

Также Вы можете снять все активные адресные заявки («Действие - Заявка Адресная -Снятие Всех»), если Настройки РМ не препятствуют этому, или снять только поставленные Вами активные заявки («Действие - Заявка Адресная - Снятие всех своих заявок»).

## 2.2.4. Заявка Адресная Полученная

Меню «Действия - Заявка Адресная Полученная» относится ко всем полученным Вами адресным заявкам; отсюда Вы можете принять полученную заявку, изменить некоторые ее параметры или отказать в принятии, а также создать Пакет Встречных.

Для принятия заявки выберите команду «Действия - Заявка Адресная Полученная -Принятие» из таблицы Полученные Адресные Заявки; также диалоговое окно можно вызвать из контекстного меню строки таблицы или двойным кликом по выбранной строке.

| Принятие адресн        | ой заявки мо       | одифицирован | ного РЕПО N         | 299848700       | ×      |
|------------------------|--------------------|--------------|---------------------|-----------------|--------|
| <u>Р</u> ежим:         |                    | РЕПО-М: Акци | И                   | V               | Да     |
| <u>Н</u> аименование:  |                    | +Пермэнрао   |                     | ~               | Отмена |
| П <u>а</u> ртнер:      |                    | ММБ          |                     | -               |        |
| Первая часть сди       | елки РЕПО —        |              | – Вторая час        | ть сделки РЕПО- |        |
| Операция:              | О Покуп <u>к</u> а | 💿 🛛 родажа   | Срок РЕПС           | ): 4            | A V    |
| Код расчётов:          | SO                 | 7            | С <u>т</u> авка, %: | 4.0000          |        |
| <u>Су</u> мма РЕПО:    | 10001.0000         |              | Рыночная ц          | цена: 232.7500  |        |
| К <u>о</u> личество:   | 44                 |              | Дисконт %-          | . ,             |        |
|                        |                    |              | Начальный           | i: 2.3435       |        |
| Торговый <u>С</u> чет: | S01-00000F         | • 00         | Нижний пре          | едел:           |        |
| Код позиции:           | 4001030001         | 28           | Верхний пр          | едел:           |        |
| Кли <u>е</u> нт:       |                    | •            | Возмещени           | 1e:             |        |
| Пору <u>ч</u> ение:    |                    |              | Ссы <u>л</u> ка:    |                 |        |

Для изменения полученной адресной заявки выберите команду «Действие - Заявка Адресная Полученная - Изменение...». Также диалоговое окно можно вызвать из контекстного меню строки таблицы Полученные Адресные Заявки. Обратите внимание: при открытии диалогового окна изменения первоначальная заявка отклоняется и партнеру отправляется заявка с измененными параметрами и другим порядковым номером.

Для подтверждения внесенных изменений после заполнения необходимых полей нажмите кнопку «Да». Для отказа от изменения заявки нажмите кнопку «Отмена». Это действие приводит к вводу в очередь активных заявок заявки с параметрами, аналогичными параметрам Вашей старой заявки, которая была снята при открытии диалогового окна «Изменение Заявки». Если Вы не хотите восстанавливать Вашу старую заявку и вводить измененную заявку, нажмите кнопку «Выход». Это действие эквивалентно снятию Вашей старой заявки.

Для отказа от полученной адресной заявки выберите команду «Действие - Заявка Адресная Полученная - Отказ...» или команду «Отказ...» в контекстном меню таблицы . В зависимости от активной таблицы Вы сможете:

Финансовые Инструменты - отказать полученным заявкам для выбранного финансового инструмента

Полученные Адресные Заявки - формирования шаблона для отказа заявкам на покупку или продажу по определенному финансовому инструменту, с возможностью выбора номера заявки и имени трейдера, подавшего заявку.

Также Вы можете отказать всем полученным адресным заявкам («Действие - Заявка Адресная Полученная - Отказ Всем»).

Для составления Пакета Встречных адресных заявок выберите команду «Действие -Заявка Адресная Полученная - Пакет Встречных (РПС)...» или команду «Пакет Встречных (РПС)...» в контекстном меню таблицы. В зависимости от вида полученной адресной заявки Вы сможете:

Для заявок РЕПО - создать пакет встречных

Для заявок РПС - создать пакет встречных аналогично заявкам РЕПО либо с помощью команды «Пакет встречных РПС» создать пакет с возможностью неполного удовлетворения заявок

## 2.2.5. Отчет

Меню «Действия - Отчет» относится ко всем вводимым Вами отчетам, компенсационным взносам и поручениям; отсюда Вы можете ввести обычный или срочный отчет, изменить параметры отправленного неподтвержденного отчета или снять его, а также просмотреть Сделки Отчета.

Для введения отчета на исполнение выберите команду «Действия - Отчет - Ввод специального на исполнение/Ввод на исполнение /Ввод срочного на исполнение» из таблицы Сделки для Исполнения; также диалоговое окно можно вызвать из контекстного меню строки таблицы, двойным кликом по выбранной строке или клавишами F7/F8/F9 соответственно.

Специальный отчет позволяет собрать в одной транзакции отчеты по нескольким сделкам и задать для всех отчетов вид: обычный или срочный.

Введение отчета только по сделкам, выделенным красным, равносильно принятию отчета партнера.

Для введения отчета на отмену выберите команду «Действия - Отчет - Ввод на отмену» из таблицы Сделки для Исполнения; также диалоговое окно можно вызвать из контекстного меню строки таблицы или двойным кликом по выбранной строке. Перед отправкой отчета Вы сможете указать направление и объем отступного.

Для изменения, отправленного, но не принятого отчета выберите команду «Действия -Отчет - Изменение» из таблицы Отправленные Отчеты; также диалоговое окно можно вызвать из контекстного меню строки таблицы. Вы можете изменить вид отчета, а также работ его сделок в случае специального отчета.

| В | вод отчета на ис         | сполнение     |        |                |     |       |            |           |        |        |               | ×  |
|---|--------------------------|---------------|--------|----------------|-----|-------|------------|-----------|--------|--------|---------------|----|
|   | <u>Т</u> орговый Счет:   |               | S01-   | 00000F00       |     | -     |            |           |        |        | Дa            |    |
|   | П <u>а</u> ртнёр:        |               | MME    | 5              |     | ~     |            |           |        | Ē      | <u>З</u> ыход |    |
|   | Торговый Счет <u>П</u> а | артнёра:      | L01-   | 00000F00       |     |       | Срочный о  | тчёт      |        |        |               |    |
|   | <u>Н</u> еисполненные с, | делки и компе | енсац  | ионные взносы: |     | олько | сисполнени | ем сегодн | ня     |        | 0,            | /1 |
|   | Номер                    | Режим         |        | Инструмент     | Тип | Ис    | Дата исп   | Кол-во    | Cyr    | има Пр | имеча         |    |
|   | 212931135                | РПС:А1-Акц    | ии     | лчкойл         | В   | Дa    | 21.12.2005 | 5         | -6 110 | .000   |               |    |
|   |                          |               |        |                |     |       |            |           |        |        |               |    |
|   | Отметить все             | <u>۹</u>      | іять в | се отметки     |     |       |            | Нетто:    | сумма  |        | 0.0           | 00 |

Для отказа от изменения отчета нажмите кнопку «Отмена». Это действие приводит к вводу нового отчета с параметрами, аналогичными параметрам Вашего старого отчета, который был снят при открытии диалогового окна «Изменение отчета на исполнение».

Если Вы не хотите восстанавливать Ваш старый отчет и вводить измененный отчет, нажмите кнопку «Выход». Это действие эквивалентно снятию Вашего старого отчета.

Для снятия, отправленного, но не принятого отчета выберите команду «Действия -Отчет - Снятие» из таблицы Отправленные Отчеты; также диалоговое окно можно вызвать из контекстного меню строки таблицы. Вы также можете снять все неприятные отчеты, выбрав команду «Действия - Отчет - Снятие Всех».

Для просмотра сделок отчета выберите команду «Действия - Отчет - Сделки Отчета» из таблиц Отправленные Отчеты или Полученные Отчеты; также диалоговое окно можно вызвать из контекстного меню строки таблицы. Из открывшегося диалогового окна «Сделки отчета №» Вы сможете изменить, снять или принять данный отчет.

## 2.2.6. Отчет Полученный

Меню «Действия - Отчет Полученный» относится ко всем полученным Вами отчетам, как об исполнении сделки, так и об отказе от ее исполнения. Вы можете посмотреть, по каким сделкам пришел отчет, и принять его.

Для принятия отчета выберите команду «Действия - Отчет Полученный - Принятие» из таблицы Полученные Отчеты; также диалоговое окно можно вызвать из контекстного меню строки таблицы.

Для просмотра сделок отчета выберите команду «Действия - Отчет Полученный - Сделки Отчета» из таблиц Отправленные Отчеты или Полученные Отчеты; также диалоговое окно можно вызвать из контекстного меню строки таблицы. Из открывшегося диалогового окна «Сделки отчета №» Вы сможете изменить, снять или принять данный отчет.

## 2.2.7. Перевод

Меню «Действия - Перевод» относится ко всем совершаемым Вами переводам между счетами фирмы, как для бумаг, так и для денежных средств. Транзакция перевода совершается автоматически после попадания заявки в TC, поэтому для корректировки совершенного действия вместо изменения или снятия, как в случае заявки, создайте еще один перевод.

Для совершения перевода выберите команду «Действия - Перевод - Ввод для бумаг/Ввод для денег» из таблицы Полученные Адресные Заявки; также диалоговое окно можно вызвать из контекстного меню строки таблицы или двойным кликом по выбранной строке.

Параметры перевода обеспечения на пульные счета КСУ описаны в соответствующей главе.

#### 2.2.8. Изменение Ограничений

Группа команд «Действия - Изменение Ограничений...» позволяет Вам устанавливать и настраивать различные внутренние ограничения на позиции Вашей фирмы.

Для установки ограничения по деньгам по паре «Группа - Код позиции» выберите команду «Действия - Изменение ограничений» из таблицы Текущие Позиции по Деньгам; также диалоговое окно можно вызвать из контекстного меню строки таблицы.

| Изменение Внутр | енних Ограничений            | ×            |
|-----------------|------------------------------|--------------|
| Группа:         | RFNE                         | Да           |
| Валюта:         | EUR                          | Закрыть      |
| Внешнее:        |                              | ]            |
| Внутреннее:     |                              | Проверять    |
| Код позиции:    | 200103AAA376                 |              |
| 🔲 Плановый оста | ток может не удовлетворять ( | ограничениям |

Поле «Внешнее» содержит внешнее ограничение, зависящее от инструмента либо депонированных средств. Внешнее ограничение является пределом для Вашего внутреннего ограничения.

Для установки ограничения по деньгам по идентификатору Участника Торгов выберите команду «Действия - Изменение ограничений участника» из таблицы Текущие Позиции Участника; также диалоговое окно можно вызвать из контекстного меню строки таблицы.

| Изменение Огра        | ничений Участника             | ×           |
|-----------------------|-------------------------------|-------------|
| <u>П</u> ользователь: | MU0001500222                  | Да          |
| <u>Г</u> руппа:       | EQTV                          | Закрыты     |
| В <u>а</u> люта:      | SUR                           |             |
| <u>О</u> граничение:  |                               | 🗖 Проверять |
| Код позиции:          |                               |             |
| Плановый ост          | аток может не удовлетворять о | граничениям |

Для установки ограничения по цене заявок выберите команду «Действия - Контроль цены заявок» из таблицы Финансовые Инструменты. Укажите, по какому правилу проводить проверку для конкретного финансового инструмента или для всего режима торгов.

| Контроль Цены В       | водимых Заявок    |             |                                 | ×          |
|-----------------------|-------------------|-------------|---------------------------------|------------|
| <u>Р</u> ежим:        | Акции (1 уровень) | •           |                                 | Да         |
| <u>Н</u> аименование: | PAO EGC           |             | Bce                             | Отмена     |
| Назначения:           | Собственное       | •           |                                 |            |
| 🗌 Параметры конр      | оля               |             |                                 |            |
| Проверять цену:       | От оценки         | ע<br>ע<br>ע | <u>Б</u> ирже<br><u>А</u> дресі | вые<br>ные |
| Значение:             |                   |             |                                 |            |
|                       |                   |             |                                 |            |

При нарушении ограничений выдается следующее сообщение:

- При установленном собственном контроле: «Цена Вашей заявки находится вне диапазона контрольных значений (от <значение> до <значение>). Вы действительно хотите ввести заявку?».

- **При установленном внешнем контроле**: «Подача заявки с указанной ценой является нарушением правил ММВБ. Вы действительно хотите ввести заявку?».

**Текущие значения контролируемого значения и отклонения от него** можно увидеть в таблице «Финансовые инструменты» в полях: «Проверять цену», «Значение проверки» и «Отклонение от цены (%)».

## 2.2.9. Контроль Котировок

Меню «Действия - Контроль Котировок» позволяет Вам настроить контрольные значения для лучших котировок индивидуально по каждому финансовому инструменту и получать сообщения о выходе за установленные рамки.

Для задания контрольных значений выберите команду «Действия - Контроль котировок - Установить» из таблицы ФИ, Котировки или Контроль Котировок; также диалоговое окно можно вызвать из контекстного меню строки таблицы.

Для просмотра списка контролируемых котировок выберите команду «Действия - Контроль котировок - Просмотреть» из любой таблицы. В открывшемся диалоговом окне Вы сможете задать, изменить или удалить существующие алгоритмы контроля.

Для удаления неактуальных сообщений о лучших котировках выберите команду «Действия - Контроль котировок - Удалить неактивные сообщения» из таблицы Контроль Котировок; также диалоговое окно можно вызвать из контекстного меню строки таблицы. В результате этого действия все предупреждения, которые в поле статус имеют значение «-», будут удалены.

#### В случае выхода лучших котировок за заданные рамки:

Соответствующее предупреждение появляется в виде новой строки со статусом «Акт» в таблице «Контроль котировок»

В строке состояния торгового места появляется сообщение «Предельные значения контроля котировок достигнуты»

Вы можете задать звуковой сигнал о превышении контрольных значений в Настройках Рабочего Места

| Установка контро                                                                   | оля котир                                | овок                       | x                   |
|------------------------------------------------------------------------------------|------------------------------------------|----------------------------|---------------------|
| Режим:<br>Наименование:<br>Покупка<br>Минимальная<br>Текущая лучша<br>Максимальная | Т+ Паи<br>РегионНе,<br>цена:<br>ая цена: | дв<br>64579900<br>64580000 | Установить<br>Выход |
| Продажа<br>Минимальная<br>Текущая лучша<br>Максимальная                            | цена:<br>ая цена:<br>я цена:             | 64590000                   |                     |

#### 2.2.10. Установка индивидуальных риск-параметров

Меню «Действия - Установка индивидуальных риск-параметров» позволяет Вам задать коэффициент риска для пары Торговый Счет - Бумага на следующий день торгов.

Для задания коэффициента риска выберите команду «Действия - Установка индивидуальных риск-параметров» из любой таблицы или аналогичную команду контекстного меню строки из запроса об Индивидуальных параметрах.

## 2.2.11. Определение Набора для Режима

Меню «Действия - Определить набор» регулирует соответствие между режимами торгов и другими параметрами заявки для автоматизации заполнения формы заявки.

Для задания набора Торговых Счетов для Режима выберите команду «Действия -Определить набор - Торговых Счетов» из таблицы Режимы или аналогичную команду контекстного меню строки выбранного режима.

Для задания набора Кодов Расчетов для Режима выберите команду «Действия -Определить набор - Кодов Расчетов» из таблицы Режимы или аналогичную команду контекстного меню строки выбранного режима.

Для задания набора Фирм для Режима выберите команду «Действия - Определить набор - Фирм» из таблицы Режимы или аналогичную команду контекстного меню строки выбранного режима. Эта функция используется только для режимов адресных заявок.

Для задания набора Торговых Счетов для группы инструментов выберите команду «Действия - Определить набор -торговых счетов для группы инструментов» из таблицы Режимы или аналогичную команду контекстного меню строки выбранного режима. Эта функция используется для формирования пакетного приема адресных заявок и задает соответствие между Режимом, Группой Инструментов, Расчетной Организацией и Торговым Счетом.

## 2.2.12. Работа с Пакетом

Меню «Действия - Работа с Пакетом» позволяет Вам сформировать или загрузить из файла несколько заявок, не регистрируя их в Торговой Системе, или ввести в TC. Пакет заявок сохраняется до окончания текущего подключения к TC, вне зависимости от того, открыто ли соответствующее диалоговое окно.

В зависимости от того, с пакетом заявок какого Режима Вы собираетесь работать, выберите команду «Действия - Работа с Пакетом - Заявок / Адресных Заявок / Заявок Размещения / Переводов / Регистрации Сделок / Подтверждения Сделок / Сообщений» из любой таблицы или введите с клавиатуры «Ctrl+1/2/3/4/5/6/7», затем откройте нужную вкладку диалогового окна.

В диалоговом окне «Подготовка пакета заявок» Вам будут доступны следующие действия:

Добавить новую заявку в пакет, заполнив стандартную форму ввода заявки

Изменить выбранную заявку пакета

Копировать выбранную заявку пакета

Удалить выбранную заявку из пакета

Загрузить в пакет заявок одну или несколько заявок из файла (при этом уже существующие в пакете заявки останутся в нем)

Сохранить сформированный пакет заявок в txt-файл

**Ввести** выделенные заявки пакета в Торговую Систему, при этом удалив их из пакета или оставив в нем в соответствии с настройкой чек-бокса

Также Вы можете добавить в пакет уже существующую заявку с помощью контекстного меню строки таблицы Заявки / Отправленные Адресные Заявки.

Работа с Пакетом Встречных Адресных Заявок ведется из таблицы Полученные Адресные Заявки.

## 2.3. Меню «Таблицы»

Меню «Таблицы» содержит перечень команд для открытия Таблиц Рабочего места. В зависимости от настроек при выборе каждой из команд будет сделана активной уже открытая таблица этого типа (если таковая имеется) или открыта новая.

## 2.3.1. Режимы

В этой таблице представлены все режимы, выбранные при регистрации в Торговой Системе.

Для открытия таблицы используйте команду «Таблицы - Режимы» Главного меню или нажмите соответствующую кнопку в строке управления.

| <b>—</b> 76 - Режимы  |        |      |               | ,          | ×    |  |  |
|-----------------------|--------|------|---------------|------------|------|--|--|
| Наименование          | Статус |      | Валюта        | Имя        |      |  |  |
| Аукцион               |        |      | SUR           | AUCT       | *    |  |  |
| Исполнение обяз.Деп   |        |      | SUR           | DADM       |      |  |  |
| Облигации Д           |        |      | SUR           | EQDB       |      |  |  |
| Крупные пакеты - Акц  | •      |      | SUR           | EQDP       |      |  |  |
| Облигации (расч.в EU  |        |      | EUR           | EQEO       |      |  |  |
| Т0 Облигации          |        |      | SUR           | EQOB       |      |  |  |
| КвалИнвесторы-Режи    | l      |      | SUR           | EQQI       |      |  |  |
| РЕПО с ЦК 1 день (рас |        |      | USD           | EQRD       |      |  |  |
| РЕПО с ЦК 1 день (рас |        |      | FLIR          | FORF       |      |  |  |
| РЕПО с ЦК 1 день      | =      | Коти | ровки         |            |      |  |  |
| РЕПО с ЦК 7 дн. (расч |        | Опре | еделить набор | о торговых | счет |  |  |
| РЕПО с ЦК 7 дн. (расч |        | Опре | еделить набог | кодов рас  | чето |  |  |
| РЕПО с ЦК 7 дн.       |        | Опре | елелить набог | фирм       |      |  |  |
| РЕПО с ЦБ РФ: Аукци   |        | Onne |               |            |      |  |  |
| ЕUR РЕПО с ЦБ РФ: Ау  |        |      | сделить наоор | торговых   | (HE) |  |  |
| USD РЕПО с ЦБ РФ: Ау  | :      | Посы | ілка          |            |      |  |  |
| РЕПО с ЦБ РФ: фикс.с  |        |      | SUR           | FBFX       |      |  |  |
| РЕПО с ЦК с КСУ 1 ме  | •      |      | SUR           | GCOM       |      |  |  |
| РЕПО с ЦК с КСУ 7 дн. |        |      | SUR           | GCOW       | Ŧ    |  |  |
|                       |        |      |               | •          |      |  |  |

Используя контекстное меню таблицы, Вы можете провести сортировку колонок и настроить их порядок, а также выбрать цвет и шрифт таблицы и воспользоваться поиском по столбцу.

Используя контекстное меню строки таблицы, для выбранного режима Вы можете:

определить набор торговых счетов, которые будут доступны при формировании заявки в данном режиме.

**определить набор кодов расчетов**, которые будут доступны при формировании заявки в данном режиме. Обратите внимание: проверка на допустимость выбранного кода расчета будет произведена только при отправке заявки в Торговую Систему.

**определить набор фирм**, которые будут доступны в качестве контрагента при формировании заявки в данном режиме. Используется только для режимов адресных заявок.

определить набор торговых счетов для группы инструментов для формирования пакета встречных адресных заявок.

## 2.3.2. Описание Финансовых Инструментов

В этой таблице приведены описания всех финансовых инструментов режимов, выбранных при регистрации в Торговой Системе.

Для открытия таблицы используйте команду «Таблицы - Описание Финансовых Инструментов» Главного меню.

| 💭 Описание Финансо | овых Инструментов |          |            |        |                |               |         | -               | • •      |
|--------------------|-------------------|----------|------------|--------|----------------|---------------|---------|-----------------|----------|
| Наименование       | Полное имя        | Имя      | Номинал    | Валюта | Дата погашения | Объем выпуска | %Доход  | Величина купона | Дл       |
| ΟΦ3 26214          | Обл.федеральный   | SU26214F | 1,000.0000 | SUR    | 5/27/2020      | 250,000,000   | 12.2700 | 31.91           | <u>^</u> |
| ΟΦ3 29006          | Обл.федеральный   | SU29006F | 1,000.0000 | SUR    | 1/29/2025      | 400,000,000   |         | 72.20           |          |
| ЮТэйрФ 05          | 000 "ЮТэйр-Фин    | RU000A0. | 1,000.00   | SUR    | 7/21/2016      | 1,500,000     | 5.21    | 23.68           |          |
| РТК 03             | Резерв.траст.комп | RU000A0. | 1,000.00   | SUR    | 1/4/2027       | 5,000,000     | 6.93    | 109.70          |          |
| МирСтрTex1         | Мир строит.техно. | RU000A0. | 1,000.00   | SUR    | 6/25/2019      | 1,000,000     | 9.92    | 19.20           |          |
| ВнешпрБ 02         | Внешпромбанк об   | RU000A0  | 1,000.00   | SUR    | 12/13/2017     | 1,500,000     |         | 67.32           |          |
| БалтБерег1         | БАЛТИЙСКИЙ БЕГ    | RU000A0  | 1,000.00   | SUR    | 12/22/2017     | 1,000,000     | 10.62   | 41.14           |          |
| СУ-155 5об         | "СУ-155 КАПИТАЛ   | RU000A0  | 1,000.00   | SUR    | 2/23/2016      | 1,000,000     | 78.71   | 84.77           |          |
| СУ-155 боб         | "СУ-155 КАПИТАЛ   | RU000A0  | 1,000.00   | SUR    | 2/23/2016      | 1,000,000     | 78.71   | 84.77           |          |
| СУ-155 7об         | "СУ-155 КАПИТАЛ   | RU000A0. | 1,000.00   | SUR    | 2/23/2016      | 1,000,000     | 78.71   | 84.77           |          |
| ЭФЭСк 01           | ГК ЭФЭСк ООО об   | RU000A0. | 1,000.00   | SUR    | 6/14/2016      | 208,890       | 20.69   | 33.03           |          |
| ЮТэйрФБО11         | 000 "ЮТэйр-Фин    | RU000A0. | 1,000.00   | SUR    | 6/17/2016      | 1,500,000     | 17.75   | 29.92           |          |
| ЮТэйрФБО12         | 000 "ЮТэйр-Фин    | RU000A0. | 1,000.00   | SUR    | 6/17/2016      | 1,500,000     | 17.75   | 29.92           |          |
| ЮТэйрФБО13         | 000 "ЮТэйр-Фин    | RU000A0. | 1,000.00   | SUR    | 6/17/2016      | 1,500,000     | 17.75   | 29.92           |          |
| ВнешпрБО-3         | Внешпромбанк Б    | RU000A0. | 1,000.00   | SUR    | 6/22/2018      | 9,000,000     |         | 69.81           |          |
| РЖДвокзал1         | ОАО РЖД Развити   | RU000A0. | 1,000.00   | SUR    | 10/21/2016     | 250,000       | 6.51    | 31.16           |          |
| ТрансаэрБЗ         | АК ТРАНСАЭРО (С   | RU000A0  | 1,000.00   | SUR    | 10/25/2018     | 3,000,000     | 5.70    | 39.89           |          |
| ТрансаэрБ2         | АК ТРАНСАЭРО (С   | RU000A0  | 1,000.00   | SUR    | 12/20/2016     | 2,500,000     |         |                 | _        |
| ÷ 🔲 👘              |                   |          | 4 000 00   | Louin  | 1.4.5.0040     |               | 1       |                 | •        |

Используя контекстное меню таблицы, Вы можете провести сортировку колонок и настроить их порядок, а также выбрать цвет и шрифт таблицы и воспользоваться поиском по столбцу.

## 2.3.3. Финансовые Инструменты

В этой таблице перечислены все финансовые инструменты режимов, выбранных при регистрации в Торговой Системе.

**Для открытия таблицы** используйте команду «Таблицы - Финансовые Инструменты» Главного меню или нажмите соответствующую кнопку в строке управления.

| 💭 25112 - Финансовы | е Инструмент | ы        |        |               |            |            |            |            |            | -       |          |
|---------------------|--------------|----------|--------|---------------|------------|------------|------------|------------|------------|---------|----------|
| Наименование        | Режим        | Имя      | Статус | Предложение > | Спрос      | Первая     | Максимум   | Минимум    | Последняя  | % Доход | Ко       |
| РегионНедв          | Т+ Паи       | RU000A0  |        | 64 590 000    | 64 580 000 | 64 580 000 | 64 590 000 | 64 580 000 | 64 580 000 |         | <u>^</u> |
| ПИФКредит1          | КвалИнвест   | RU000A0  |        | 15 921 000    | 15 920 000 | 15 915 000 | 15 923 000 | 15 915 000 | 15 921 000 |         |          |
| ПИФ РосАкц          | Т+ Паи       | RU000A0  |        | 9 846 000     | 9 845 000  | 9 846 000  | 9 847 000  | 9 846 000  | 9 847 000  |         |          |
| Прайм Недв          | КвалИнвест   | RU000A0  |        | 6 939 000     | 6 938 000  | 6 937 000  | 6 939 000  | 6 936 000  | 6 937 000  |         |          |
| ЗПИФАтлант          | Т+ Паи       | RU000A0  |        | 5 320 000     | 5 310 000  | 5 320 000  | 5 320 000  | 5 310 000  | 5 320 000  |         |          |
| АкБрс-Прсп          | КвалИнвест   | RU000A0  |        | 4 960 000     | 4 950 000  | 4 950 000  | 4 960 000  | 4 950 000  | 4 960 000  |         |          |
| ПИФМакСпИн          | КвалИнвест   | RU000A0  |        | 4 880 000     | 4 870 000  | 4 880 000  | 4 880 000  | 4 870 000  | 4 870 000  |         |          |
| ТКБ-МФН-ип          | КвалИнвест   | RU000A0  |        | 4 280 000     | 4 270 000  | 4 270 000  | 4 280 000  | 4 270 000  | 4 270 000  |         |          |
| ПИФНовВозм          | КвалИнвест   | RU000A0  |        | 2 140 000     | 2 130 000  | 2 140 000  | 2 140 000  | 2 130 000  | 2 130 000  |         |          |
| ПИФРФЦ-Шув          | Т+ Паи       | RU000A0  |        | 1 660 000     | 1 655 000  | 1 655 000  | 1 660 000  | 1 655 000  | 1 660 000  |         |          |
| Файн Риэлт          | КвалИнвест   | RU000A0. |        | 1 435 000     | 1 430 000  | 1 435 000  | 1 435 000  | 1 430 000  | 1 435 000  |         |          |
| ПИФРуснедр          | КвалИнвест   | RU000A0  |        | 1 385 000     | 1 380 000  | 1 385 000  | 1 385 000  | 1 380 000  | 1 385 000  |         |          |
| іЗПИФУКБио          | КвалИнвест   | RU000A0  |        | 1 170 000     | 1 165 000  | 1 165 000  | 1 170 000  | 1 165 000  | 1 170 000  |         |          |
| ИСУ-2               | Т+ Паи       | RU000A0  |        | 1 090 000     | 1 085 000  | 1 090 000  | 1 090 000  | 1 085 000  | 1 090 000  |         |          |
| ПИФ ХМБКап          | КвалИнвест   | RU000A0  |        | 1 020 000     | 1 015 000  | 1 015 000  | 1 020 000  | 1 015 000  | 1 015 000  |         |          |
| ПИФРВМКап           | Т+ Паи       | RU000A0  |        | 1 009 300     | 1 009 200  | 1 009 300  | 1 009 300  | 1 009 200  | 1 009 300  |         |          |
| ПИФВторИнв          | КвалИнвест   | RU000A0  |        | 1 000 000     | 995 000    | 995 000    | 1 000 000  | 995 000    | 995 000    |         |          |
| ПИФКапИнвб          | Т+ Паи       | RU000A0  |        | 758 400       | 758 300    | 758 300    | 758 400    | 758 300    | 758 400    |         |          |
| <                   |              |          |        |               | 507.000    | 500 000    |            | F07 000    | F07.000    |         | ÷.       |

При изменении цены строка финансового инструмента выделяется цветом на 3 секунды, это время можно изменить в Настройках РМ.

Используя контекстное меню таблицы, Вы можете выполнить фильтрацию содержимого таблицы, провести сортировку колонок и настроить их порядок, а также выбрать цвет и шрифт таблицы и воспользоваться поиском по столбцу.

Используя контекстное меню строки таблицы, для выбранного режима Вы можете ввести заявку, снять заявки по фин.инструменту или режиму, посмотреть коды расчетов, позиции на торговых счетах, номинал и НКД по выбранному финансовому инструменту, а также открыть стакан котировок и график цен.

## 2.3.4. Индексы

В этой таблице приведены все индексы, используемые в Торговой Системе, с их актуальными значениями.

Для открытия таблицы используйте команду «Таблицы - Индексы» Главного меню или нажмите соответствующую кнопку в строке управления.

| 💭 34 - Индексы |          |           |           |           |            |                          |         |          |          | _ 0       | ×        |
|----------------|----------|-----------|-----------|-----------|------------|--------------------------|---------|----------|----------|-----------|----------|
| Наименование   | Имя      | Закрытие  | Значение  | Изменение | К закрытию | Время вычисления индекса | Открыти | К открыт | К открыт | К закрыти |          |
| MICEX 10       | MICEX101 | 3,854.47  | 3,854.47  |           |            | 00:00:00                 |         |          |          |           | <b>^</b> |
| MICEX BMI      | MICEXBN  | 1,232.06  | 1,232.06  |           |            | 00:00:00                 |         |          |          |           |          |
| MCX BO 1W      | MICEXBO  | 10.12     | 10.12     |           |            | 00:00:00                 |         |          |          |           |          |
| MCX BO 2W      | MICEXBO  | 11.29     | 11.29     |           |            | 00:00:00                 |         |          |          |           |          |
| MCX BO ON      | MICEXBO  | 6.21      | 6.21      |           |            | 00:00:00                 |         |          |          |           |          |
| MCXCBICP       | MICEXCB  | 91.84     | 91.84     |           |            | 00:00:00                 |         |          |          |           |          |
| MCXCBICP3Y     | MICEXCB  | 91.34     | 91.34     |           |            | 00:00:00                 |         |          |          |           |          |
| MCXCBICP5Y     | MICEXCB  | 108.92    | 108.92    |           |            | 00:00:00                 |         |          |          |           | Γ        |
| MCXCBITR       | MICEXCB  | 288.67    | 288.67    |           |            | 00:00:00                 |         |          |          |           |          |
| MCXCBITR3Y     | MICEXCB  | 285.22    | 285.22    |           |            | 00:00:00                 |         |          |          |           |          |
| MCXCBITR5Y     | MICEXCB  | 332.90    | 332.90    |           |            | 00:00:00                 |         |          |          |           |          |
| MICEX CGS      | MICEXCO  | 6,632.85  | 6,632.85  |           |            | 00:00:00                 |         |          |          |           |          |
| MICEX CHM      | MICEXCH  | 13,447.38 | 13,447.38 |           |            | 00:00:00                 |         |          |          |           |          |
| MCX EQ 1W      | MICEXEQ  | 11.84     | 11.84     |           |            | 00:00:00                 |         |          |          |           |          |
| MCX EQ 2W      | MICEXEQ  | 11.58     | 11.58     |           |            | 00:00:00                 |         |          |          |           |          |
| MCX EQ ON      | MICEXEQ  | 6.06      | 6.06      |           |            | 00:00:00                 |         |          |          |           |          |
| MICEX FNL      | MICEXFN  | 5,991.95  | 5,991.95  |           |            | 00:00:00                 |         |          |          |           |          |
| MICEX          | MICEXIN  | 1,744.27  | 1,744.27  |           |            | 00:00:00                 |         |          |          |           |          |
| MICEXINNOV     | MICEXINI | 318.80    | 318.80    |           |            | 00:00:00                 |         |          |          |           | -        |

Используя контекстное меню таблицы, Вы можете провести сортировку колонок и настроить их порядок, а также выбрать цвет и шрифт таблицы и воспользоваться поиском по столбцу.

## 2.3.5. Аукцион крупных пакетов

В этой таблице представлены аукционы крупных пакетов в режимах, выбранных при инициализации сеанса, с текущими значениями их атрибутов

Для открытия таблицы используйте команду «Таблицы - Аукцион крупных пакетов» Главного меню.

Используя контекстное меню таблицы, Вы можете провести сортировку колонок и настроить их порядок, а также выбрать цвет и шрифт таблицы и воспользоваться поиском по столбцу.

Также Вы можете **отфильтровать таблицу** по бумаге, времени проведения аукциона и по признаку «Состоявшийся / Не состоявшийся». Чтобы вызвать окно фильтра, выберите команду «Настройки - Фильтр» либо команду «Фильтр» контекстного меню таблицы или нажмите на клавиатуре «Ctrl+F».

## 2.3.6. Результаты аукционов

В этой таблице представлен перечень всех выбранных при инициализации сеанса текущих и завершившихся аукционов, как дискретных, так и аукционов крупных пакетов.

Для открытия таблицы используйте команду «Таблицы - Аукцион крупных пакетов» Главного меню.

Используя контекстное меню таблицы, Вы можете провести сортировку колонок и настроить их порядок, а также выбрать цвет и шрифт таблицы и воспользоваться поиском по столбцу.

Также Вы можете **отфильтровать таблицу** по бумаге, являющейся предметом аукциона. Чтобы вызвать окно фильтра, выберите команду «Настройки - Фильтр» либо команду «Фильтр» контекстного меню таблицы или нажмите на клавиатуре «Ctrl+F».

Используя контекстное меню строки таблицы, Вы можете вызвать форму ввода заявки в рамках выбранного аукциона.

## 2.3.7. Котировки

В таблице представлены котировки финансового инструмента в рамках выбранного режима.

Для открытия таблицы выберите в таблице ФИ интересующий Вас инструмент и дважды кликните по его строке.

Также Вы можете выбрать соответствующую команду в пункте «Таблицы» Главного меню или в контекстном меню интересующего Вас финансового инструмента, либо нажать соответствующую кнопку в строке управления.

| 💭 10 - АкБј | 🖵 10 - АкБрс-Стол - КвалИнвесторы Т+ - Котировки 📃 💷 💌 |                |           |                |       |           |         |                |           |                |            | 3 |
|-------------|--------------------------------------------------------|----------------|-----------|----------------|-------|-----------|---------|----------------|-----------|----------------|------------|---|
| Время акт   | Заяв                                                   | Доходность (К) | Объем (К) | Количество (К) | Купля | Цена      | Продажа | Количество (П) | Объем (П) | Доходность (П) | Заявок (П) | В |
|             |                                                        |                |           |                | 32    | 2,003,800 |         |                |           |                |            |   |
|             |                                                        |                |           |                | 134   | 2,003,900 |         |                |           |                |            |   |
|             |                                                        |                |           |                | 24    | 2,004,000 |         |                |           |                |            |   |
|             |                                                        |                |           |                | 99    | 2,004,200 |         |                |           |                |            |   |
|             |                                                        |                |           |                | 24    | 2,004,300 |         |                |           |                |            |   |
|             |                                                        |                |           |                |       | 2,004,400 |         |                |           |                |            |   |
|             |                                                        |                |           |                |       | 2,004,700 | 51      |                |           |                |            |   |
|             |                                                        |                |           |                |       | 2,004,800 | 21      |                |           |                |            |   |
|             |                                                        |                |           |                |       | 2,004,900 | 45      |                |           |                |            |   |
|             |                                                        |                |           |                |       | 2,005,000 | 150     |                |           |                |            |   |
|             |                                                        |                |           |                |       |           |         |                |           |                |            |   |
|             |                                                        |                |           |                |       |           |         |                |           |                |            |   |
|             |                                                        |                |           |                |       |           |         |                |           |                |            |   |
|             |                                                        |                |           |                |       |           |         |                |           |                |            |   |
|             |                                                        |                |           |                |       |           |         |                |           |                |            |   |
|             |                                                        |                |           |                |       |           |         |                |           |                |            |   |
|             |                                                        |                |           |                |       |           |         |                |           |                |            |   |
|             |                                                        |                |           |                |       |           |         |                |           |                |            |   |
| < 🗌         | 1                                                      |                |           | 1              |       | 1         |         |                | · ·       |                | 1          | F |

Вид таблицы котировок и отображение в ней Ваших заявок может быть настроено во вкладке «Таблицы» окна Настроек Рабочего места («Ctrl+O»).

**В заголовке таблицы** содержится наименование финансового инструмента, для которого представлены котировки, и имя режима, к которому принадлежит этот финансовый инструмент.

Используя контекстное меню таблицы, Вы можете настроить порядок колонок, а также выбрать цвет и шрифт таблицы и воспользоваться поиском по столбцу. В диалоговом окне "Цвет" содержатся настройки подсветки котировок на покупку/продажу, котировок пользователя и фирмы, а также цены фиксинга и области пересечения покупки и продажи. Используя контекстное меню строки таблицы, Вы можете:

Ввести заявку, соответствующую выделенной строке котировок по цене и количеству, но противоположную по направлению.

Изменить заявки по цене, соответствующей выбранной строке котировок

Снять заявки по данному финансовому инструменту, предварительно настроив параметры по цене и направлению заявки.

«Заявки в котировках» (для рыночных и лимитированных) - включить фильтр таблицы «Заявки» по паре инструмент/цена заявки. Если открытие множества таблиц первого уровня разрешено, для каждого фильтра будет открыта новая таблица. Для выключения фильтрации в контекстном меню таблицы «Заявки» выберите пункт «Отмена фильтра».

Построить график цен по данному финансовому инструменту (для рыночных и лимитированных)
#### 2.3.8. Котировки фирмы

В окне «Котировки фирмы» представлены котировки всех финансовых инструментов в режимах переговорных сделок и РЕПО для выбранной фирмы.

**Чтобы открыть окно** «Котировки Фирмы», сделайте текущей таблицу «Фирмы» и выберете команду «Котировки фирмы» в пункте «Таблицы» Главного меню или в контекстном меню строки, либо нажмите соответствующую кнопку в строке управления, либо дважды щелкните левой клавишей мыши по выбранной строке.

В заголовке таблицы содержится наименование фирмы, для которой представлены котировки.

Одновременно могут быть открыты несколько таблиц котировок фирмы для различных фирм.

Используя контекстное меню таблицы, Вы можете провести сортировку колонок и настроить их порядок, а также выбрать цвет и шрифт таблицы и воспользоваться поиском по столбцу.

Также Вы можете отфильтровать таблицу по бумаге, коду расчета, направлению заявки, цене и ставке.

Используя контекстное меню строки таблицы, Вы можете вызвать форму ввода заявки по выбранному финансовому инструменту.

#### 2.3.9. Коды расчетов

В таблице представлены коды расчетов для выбранного финансового инструмента и режима торгов.

**Чтобы открыть таблицу**, выберите строку интересующего Вас финансового инструмента в таблице «Финансовые Инструменты», затем выберите команду «Коды расчетов» в пункте «Таблицы» Главного меню или в контекстном меню строки, либо нажмите соответствующую кнопку в строке управления.

| 💭 894 - МГор48-об - РЕПО-М: Облигации - Коды расчетов |               |         |           |                    |                  |
|-------------------------------------------------------|---------------|---------|-----------|--------------------|------------------|
| Код расчетов                                          | Дата расчетов | нкд     | Срок РЕПО | Дата расчетов РЕПО | НКД 2 части РЕПО |
| Rb                                                    | 12.08.2016    | 11,8900 |           | 12.08.2016         | 11,8900 🔺        |
| Rb                                                    | 12.08.2016    | 11,8900 | 1         | 13.08.2016         | 12,0800          |
| Rb                                                    | 12.08.2016    | 11,8900 | 2         | 14.08.2016         | 12,2800          |
| Rb                                                    | 12.08.2016    | 11,8900 | 3         | 15.08.2016         | 12,4700          |
| Rb                                                    | 12.08.2016    | 11,8900 | 4         | 16.08.2016         | 12,6600          |
| Rb                                                    | 12.08.2016    | 11,8900 | 5         | 17.08.2016         | 12,8500          |
| Rb                                                    | 12.08.2016    | 11,8900 | 6         | 18.08.2016         | 13,0400          |
| Rb                                                    | 12.08.2016    | 11,8900 | 7         | 19.08.2016         | 13,2300          |
| Rb                                                    | 12.08.2016    | 11,8900 | 8         | 20.08.2016         | 13,4300          |
| Rb                                                    | 12.08.2016    | 11,8900 | 9         | 21.08.2016         | 13,6200          |
| Rb                                                    | 12.08.2016    | 11,8900 | 10        | 22.08.2016         | 13,8100          |
| Rb                                                    | 12.08.2016    | 11,8900 | 11        | 23.08.2016         | 14,0000          |
| Rb                                                    | 12.08.2016    | 11,8900 | 12        | 24.08.2016         | 14,1900          |
| Rb                                                    | 12.08.2016    | 11,8900 | 13        | 25.08.2016         | 14,3900          |
| Rb                                                    | 12.08.2016    | 11,8900 | 14        | 26.08.2016         | 14,5800          |
| Rb                                                    | 12.08.2016    | 11,8900 | 15        | 27.08.2016         | 14,7700          |
| Rb                                                    | 12.08.2016    | 11,8900 | 16        | 28.08.2016         | 14,9600          |
| Rb                                                    | 12.08.2016    | 11,8900 | 17        | 29.08.2016         | 15,1500 💂        |

**В заголовке таблицы** содержится наименование режима и финансового инструмента, для которого представлены коды расчетов.

Одновременно могут быть открыты несколько таблицы кодов расчета для различных финансовых инструментов.

Используя контекстное меню таблицы, Вы можете провести сортировку колонок и настроить их порядок, а также выбрать цвет и шрифт таблицы и воспользоваться поиском по столбцу.

#### 2.3.10. Заявки

В таблице представлены рыночные и лимитированные заявки на покупку и продажу финансовых инструментов, введенные в Торговую Систему с начала торгов текущего дня. При использовании файла ограничений по Торговым Счетам заявки, выставленные с других счетов, может не отображаться (диалоговое окно «Настройки», вкладка «Установка параметров допустимых заявок»).

**Чтобы открыть таблицу**, выберите команду «Таблицы - Заявки» Главного меню или нажмите соответствующую кнопку в строке управления.

Используя контекстное меню таблицы, Вы можете провести сортировку колонок и настроить их порядок, а также выбрать цвет и шрифт таблицы и воспользоваться поиском по столбцу; включить или отключить подсветку поставленных Вами заявок.

Также Вы можете отфильтровать таблицу по бумаге, направлению заявки, ее статусу и типу, а также по торговому счету и по логину введшего заявку пользователя.

Используя контекстное меню строки таблицы, Вы можете изменить выделенную заявку, снять одну или несколько заявок, вызвать форму ввода заявки с теми же атрибутами и добавить выделенную заявку в пакет.

### 2.3.11. Безадресные заявки

В таблице представлены безадресные заявки на покупку и продажу финансовых инструментов, введенные в Торговую Систему с начала торгов текущего дня.

**Чтобы открыть таблицу**, выберите команду «Таблицы - Безадресные Заявки» Главного меню или нажмите соответствующую кнопку в строке управления.

Используя контекстное меню таблицы, Вы можете провести сортировку колонок и настроить их порядок, а также выбрать цвет и шрифт таблицы и воспользоваться поиском по столбцу.

Используя контекстное меню строки таблицы, Вы можете изменить выделенную заявку либо снять одну или несколько заявок.

#### 2.3.12. Отправленные адресные заявки

В таблице представлены адресные заявки на покупку и продажу финансовых инструментов, введенные в Торговую Систему с начала торгов текущего дня. Также в таблице отображаются полученные адресные заявки, которые Вы приняли.

**Чтобы открыть таблицу**, выберите команду «Таблицы - Отправленные Адресные Заявки» Главного меню или нажмите соответствующую кнопку в строке управления.

Используя контекстное меню таблицы, Вы можете провести сортировку колонок и настроить их порядок, а также выбрать цвет и шрифт таблицы и воспользоваться поиском по столбцу; включить или отключить подсветку поставленных Вами заявок.

Также Вы можете **отфильтровать таблицу** по бумаге, направлению заявки, ее статусу, сроку РЕПО и номеру, а также по торговому счету и по логину введшего заявку пользователя.

Используя контекстное меню строки таблицы, Вы можете изменить выделенную заявку, снять одну или несколько заявок, вызвать форму ввода заявки с теми же атрибутами и добавить выделенную заявку в пакет.

#### 2.3.13. Полученные адресные заявки

В таблице представлены адресные заявки на покупку и продажу финансовых инструментов, полученные Вами от других участников торгов с начала торгов текущего дня и еще не принятые Вами. Полученные адресные заявки, которые Вы приняли, отображаются в таблице Отправленные Адресные Заявки. Записи о заявках, которым Вы отказали в принятии, зачищаются.

**Чтобы открыть таблицу**, выберите команду «Таблицы - Полученные Адресные Заявки» Главного меню или нажмите соответствующую кнопку в строке управления.

Используя контекстное меню таблицы, Вы можете провести сортировку колонок и настроить их порядок, а также выбрать цвет и шрифт таблицы и воспользоваться поиском по столбцу.

Также Вы можете **отфильтровать таблицу** по бумаге, направлению заявки, ее статусу, сроку РЕПО и номеру, а также по торговому счету и по логину введшего заявку пользователя.

Используя контекстное меню строки таблицы, Вы можете принять или изменить выделенную заявку, отказать одной или всем заявкам, вызвать форму формирования пакета встречных либо пакета встречных РПС (пункт меню включается через Настройки РМ).

## 2.3.14. Переводы

В таблице представлены переводы бумаг и денежных средств между счетами Вашей фирмы, совершенные с начала торгов текущего дня.

**Чтобы открыть таблицу**, выберите команду «Таблицы - Переводы» Главного меню или нажмите соответствующую кнопку в строке управления.

Используя контекстное меню таблицы, Вы можете провести сортировку колонок и настроить их порядок, а также выбрать цвет и шрифт таблицы и воспользоваться поиском по столбцу.

Также Вы можете **отфильтровать таблицу** по бумаге, направлению перевода, торговому счету и пользователю.

Записи о совершенных переводах могут отображаться или не отображаться в таблице Сделки в зависимости от Настроек РМ.

#### 2.3.15. Сделки для подтверждения

В таблице представлены заключенные сделки режима «РЕПО внебиржевое», которые должны быть подтверждены для включения в число сделок клиринга. После того, как сделка подтверждена обоими партнерами, она будет перенесена в таблицу "Сделки для исполнения", откуда по ней будет необходимо отправить отчет на исполнение.

**Чтобы открыть таблицу**, выберите команду «Таблицы - Сделки для Подтверждения» Главного меню.

Используя контекстное меню таблицы, Вы можете провести сортировку колонок и настроить их порядок, а также выбрать цвет и шрифт таблицы и воспользоваться поиском по столбцу.

Также Вы можете **отфильтровать таблицу** по бумаге, сроку РЕПО, направлению сделки, торговому счету и партнеру.

Используя контекстное меню строки таблицы, Вы можете подтвердить выбранную сделку.

#### 2.3.16. Сделки для исполнения

В таблице представлены заключенные сделки режимов РЕПО, требующие исполнения. Сделки с датой исполнения более ранней, чем текущая дата, будут выделены красным цветом до момента их исполнения.

Возможен выбор Цвет подсветки сделок с исполнением сегодня и завтра можно настроить через команду «Цвет» контекстного меню, по умолчанию это красный для сделок с исполнением сегодня и желтый - завтра.

**Чтобы открыть таблицу**, выберите команду «Таблицы - Сделки для Исполнения» Главного меню или нажмите соответствующую кнопку в строке управления.

Используя контекстное меню таблицы, Вы можете провести сортировку колонок и настроить их порядок, а также выбрать цвет и шрифт таблицы и воспользоваться поиском по столбцу.

Также Вы можете отфильтровать таблицу по бумаге, типу и статусу, виду клиринга и параметрам расчетов, торговому счету и партнеру.

Используя контекстное меню строки таблицы, Вы можете отправить отчет на исполнение либо отмену, изменить или снять уже отправленный отчет, а также открыть форму ввода адресной заявки для пролонгированная сделки.

#### 2.3.17. Компенсационные взносы

В таблице представлены компенсационные взносы, требующие исполнения во время текущего торгового дня.

**Чтобы открыть таблицу**, выберите команду «Таблицы - Компенсационные Взносы» Главного меню или нажмите соответствующую кнопку в строке управления.

Используя контекстное меню таблицы, Вы можете провести сортировку колонок и настроить их порядок, а также выбрать цвет и шрифт таблицы и воспользоваться поиском по столбцу.

Также Вы можете отфильтровать таблицу по бумаге, статусу, параметрам расчетов, торговому счету и партнеру.

Используя контекстное меню строки таблицы, Вы можете отправить отчет на исполнение либо отмену, а также изменить, принять или снять уже отправленный отчет.

### 2.3.18. Отправленные Отчеты

В таблице представлены отправленные и принятые Вами отчеты по сделкам РЕПО.

**Чтобы открыть таблицу**, выберите команду «Таблицы - Отправленные Отчеты» Главного меню или нажмите соответствующую кнопку в строке управления.

Используя контекстное меню таблицы, Вы можете провести сортировку колонок и настроить их порядок, а также выбрать цвет и шрифт таблицы и воспользоваться поиском по столбцу.

Также Вы можете отфильтровать таблицу по типу и статусу, виду отчета, пользователю, торговому счету и партнеру.

Используя контекстное меню строки таблицы, Вы можете изменить еще не принятый отчет, снять один или все неприятные отчеты, а также просмотреть сделку, к которой относится данный отчет.

## 2.3.19. Полученные Отчеты

В таблице представлены полученные отчеты на исполнение и отмену по сделкам РЕПО, которые ожидают Вашего подтверждения. Отчеты, которые Вы приняли, автоматически переносятся в таблицу Отправленные Отчеты.

**Чтобы открыть таблицу**, выберите команду «Таблицы - Полученные Отчеты» Главного меню или нажмите соответствующую кнопку в строке управления.

Используя контекстное меню таблицы, Вы можете провести сортировку колонок и настроить их порядок, а также выбрать цвет и шрифт таблицы и воспользоваться поиском по столбцу.

Также Вы можете отфильтровать таблицу по типу и виду отчета, дате расчетов и партнеру.

Используя контекстное меню строки таблицы, Вы можете принять выбранный отчет или посмотреть, к какой сделке он относится.

### 2.3.20. Сделки

В таблице представлены все сделки, заключенные Вами за текущий Торговый день. Записи о совершенных переводах могут отображаться или не отображаться в таблице Сделки в зависимости от Настроек РМ.

**Чтобы открыть таблицу**, выберите команду «Таблицы - Сделки» Главного меню или нажмите соответствующую кнопку в строке управления.

Используя контекстное меню таблицы, Вы можете провести сортировку колонок и настроить их порядок, а также выбрать цвет и шрифт таблицы и воспользоваться поиском по столбцу.

Также Вы можете отфильтровать таблицу по бумаге, направлению и типу сделки, номеру заявки, заключившему сделку пользователю, торговому счету и партнеру.

## 2.3.21. Все Сделки

В таблице представлены все сделки, заключенные участниками торгов за текущий Торговый день.

**Чтобы открыть таблицу**, выберите команду «Таблицы - Все Сделки» Главного меню или нажмите соответствующую кнопку в строке управления.

Используя контекстное меню таблицы, Вы можете провести сортировку колонок и настроить их порядок, а также выбрать цвет и шрифт таблицы и воспользоваться поиском по столбцу.

Также Вы можете отфильтровать таблицу по бумаге, цене и объему сделки.

## 2.3.22. Текущие Позиции по Деньгам

В таблице представлены позиции по деньгам Вашей фирмы.

**Чтобы открыть таблицу**, выберите команду «Таблицы - Текущие Позиции по Деньгам» Главного меню или нажмите соответствующую кнопку в строке управления.

Используя контекстное меню таблицы, Вы можете провести сортировку колонок и настроить их порядок, а также выбрать цвет и шрифт таблицы и воспользоваться поиском по столбцу.

Также Вы можете отфильтровать таблицу по группе и коду позиций.

Используя контекстное меню строки таблицы, Вы можете изменить ограничения, наложенные на определенную валюту на указанном коде позиции в указанной группе.

# 2.3.23. Текущие Позиции по Бумагам

В таблице представлены позиции по бумагам Вашей фирмы. По отсутствующим на счетах бумагам записи не делаются.

**Чтобы открыть таблицу**, выберите команду «Таблицы - Текущие Позиции по Бумагам» Главного меню или нажмите соответствующую кнопку в строке управления.

Используя контекстное меню таблицы, Вы можете провести сортировку колонок и настроить их порядок, а также выбрать цвет и шрифт таблицы и воспользоваться поиском по столбцу.

Также Вы можете отфильтровать таблицу по бумаге.

Используя контекстное меню строки таблицы, Вы можете открыть таблицу Позиций по бумагам на торговых счетах для выбранной бумаги. Эта таблица описана ниже в данном справочнике.

# 2.3.24. Текущие Позиции Участника

В таблице представлены позиции по деньгам для выбранного участника Вашей фирмы. При отсутствии записей в таблице участник имеет доступ к деньгам фирмы без ограничений и должен пользоваться таблицей Текущие Позиции по Деньгам.

**Чтобы открыть таблицу**, при текущей таблице Участники выберите команду «Таблицы - Текущие Позиции Участника» Главного или контекстного меню или нажмите соответствующую кнопку в строке управления.

Используя контекстное меню таблицы, Вы можете провести сортировку колонок и настроить их порядок, а также выбрать цвет и шрифт таблицы и воспользоваться поиском по столбцу.

Используя контекстное меню строки таблицы, Вы можете изменить ограничения, наложенные на участника - при условии, что Вы имеете соответствующие полномочия.

#### 2.3.25. Позиции по Бумагам на торговых счетах

В таблице представлены позиции по указанной бумаге на каждом из счетов Вашей фирмы. По отсутствующим на счетах бумагам записи не делаются.

**Чтобы открыть таблицу**, при текущей таблице Текущие позиции по Бумагам выберите команду «Таблицы - Позиции по бумагам на торговых счетах» Главного или контекстного меню или нажмите соответствующую кнопку в строке управления.

Используя контекстное меню таблицы, Вы можете провести сортировку колонок и настроить их порядок, а также выбрать цвет и шрифт таблицы и воспользоваться поиском по столбцу.

Используя контекстное меню строки таблицы, Вы можете открыть форму перевода, причем поля формы частично будут заполнены в соответствии с выбранным и счетом и бумагой; также Вы можете изменить лимит необеспеченных продаж по бумаге с данного торгового счета.

### 2.3.26. Торговые Счета

В таблице представлены все торговые счета Вашей фирмы.

**Чтобы открыть таблицу**, выберите команду «Таблицы - Торговые Счета» Главного меню или нажмите соответствующую кнопку в строке управления.

Используя контекстное меню таблицы, Вы можете провести сортировку колонок и настроить их порядок, а также выбрать цвет и шрифт таблицы и воспользоваться поиском по столбцу.

Также Вы можете отфильтровать таблицу по статусу и типу торгового счета.

Используя контекстное меню строки таблицы. Вы можете запретить или разрешить необеспеченные продажи, настроить перечень используемых торговых счетов и открыть таблицу Позиций по торговому счету. Эта таблица описана ниже в данном справочнике.

## 2.3.27. Позиции по Торговому Счету

В таблице представлены позиции всех бумаг на указанном счете Вашей фирмы. По отсутствующим на счетах бумагам записи не делаются.

**Чтобы открыть таблицу**, при текущей таблице Торговые Счета выберите команду «Таблицы - Позиции по Торговому Счету» Главного или контекстного меню.

Используя контекстное меню таблицы, Вы можете провести сортировку колонок и настроить их порядок, а также выбрать цвет и шрифт таблицы и воспользоваться поиском по столбцу.

Используя контекстное меню строки таблицы, Вы можете открыть форму перевода, причем поля формы частично будут заполнены в соответствии с выбранным и счетом и бумагой; также Вы можете изменить лимит необеспеченных продаж по бумаге с данного торгового счета.

#### 2.3.28. Коды Позиций

В таблице представлены все коды позиций Вашей фирмы.

**Чтобы открыть таблицу**, выберите команду «Таблицы - Коды Позиций» Главного меню.

Используя контекстное меню таблицы, Вы можете провести сортировку колонок и настроить их порядок, а также выбрать цвет и шрифт таблицы и воспользоваться поиском по столбцу.

Используя контекстное меню строки таблицы, Вы можете запретить или разрешить необеспеченные покупки по выбранному коду.

#### 2.3.29. Обязательства и требования по активам

В таблице представлены все имеющиеся у Вас обязательства и требования, как по деньгам, так и по бумагам, причем в одной строке отображено обязательство и соответствующее ему требование.

**Чтобы открыть таблицу**, выберите команду «Таблицы - Обязательства и требования - По активам» Главного меню.

Используя контекстное меню таблицы, Вы можете провести сортировку колонок и настроить их порядок, а также выбрать цвет и шрифт таблицы и воспользоваться поиском по столбцу.

Также Вы можете отфильтровать таблицу по бумаге, торговом счету и дате расчета.

#### 2.3.30. Обязательства и требования по деньгам

В таблице представлены все имеющиеся у Вас обязательства и требования по деньгам.

**Чтобы открыть таблицу**, выберите команду «Таблицы - Обязательства и требования - По деньгам» Главного меню.

Используя контекстное меню таблицы, Вы можете провести сортировку колонок и настроить их порядок, а также выбрать цвет и шрифт таблицы и воспользоваться поиском по столбцу.

#### 2.3.31. Обязательства и требования по бумагам

В таблице представлены все имеющиеся у Вас обязательства и требования по бумагам.

**Чтобы открыть таблицу**, выберите команду «Таблицы - Обязательства и требования - Обязательства и требования» Главного меню.

Используя контекстное меню таблицы, Вы можете провести сортировку колонок и настроить их порядок, а также выбрать цвет и шрифт таблицы и воспользоваться поиском по столбцу.

Также Вы можете отфильтровать таблицу по бумаге, торговом счету и дате расчета.

## 2.3.32. Оборот

В таблице указан оборот финансовых инструментов по каждому режиму за текущий Торговый день.

**Чтобы открыть таблицу**, выберите команду «Таблицы - Оборот» Главного меню или нажмите соответствующую кнопку в строке управления.

Используя контекстное меню таблицы, Вы можете провести сортировку колонок и настроить их порядок, а также выбрать цвет и шрифт таблицы и воспользоваться поиском по столбцу.

# 2.3.33. Обязательства Маркет - мейкера

В таблице указаны Ваши обязательства, как Маркет-мейкера определенных финансовых инструментов. Невыполненные обязательства подсвечиваются красным, их наличие отображается значком в строке состояния.

**Чтобы открыть таблицу**, выберите команду «Таблицы - Обязательства Маркет-мейкера» Главного меню или нажмите соответствующую кнопку в строке управления.

Используя контекстное меню таблицы, Вы можете провести сортировку колонок и настроить их порядок, а также выбрать цвет и шрифт таблицы и воспользоваться поиском по столбцу

Используя контекстное меню строки таблицы, Вы можете закрыть форму ввода заявки, соответствующей выбранному обязательству, и перейти к стакану котировок финансового инструмента.

## 2.3.34. Фирмы

В таблице представлены все фирмы, зарегистрированные в Торговой Системе Фондового рынка.

**Чтобы открыть таблицу**, выберите команду «Таблицы - Фирмы» Главного меню или нажмите соответствующую кнопку в строке управления.

Используя контекстное меню таблицы, Вы можете провести сортировку колонок и настроить их порядок, а также выбрать цвет и шрифт таблицы и воспользоваться поиском по столбцу.

Используя контекстное меню строки таблицы, Вы можете открыть таблицу Котировки Фирмы, описанную выше в этом справочнике.

## 2.3.35. Участники

В таблице представлены все участники торгов, относящиеся в Вашей фирме в Торговой Системе Фондового рынка.

**Чтобы открыть таблицу**, выберите команду «Таблицы - Участники» Главного меню или нажмите соответствующую кнопку в строке управления.

Используя контекстное меню таблицы, Вы можете провести сортировку колонок и настроить их порядок, а также выбрать цвет и шрифт таблицы и воспользоваться поиском по столбцу.

Используя контекстное меню строки таблицы, Вы можете запретить или разрешить выбранному участнику совершение торговых операций, открыть таблицу Текущие позиции Участника, описанную выше в этом справочнике, и таблицу Полномочия, показывающую возможности данного логина.

#### 2.3.36. Клиенты

В таблице представлены все клиенты Вашей фирмы.

**Чтобы открыть таблицу**, выберите команду «Таблицы - Клиенты» Главного меню или нажмите соответствующую кнопку в строке управления.

Используя контекстное меню таблицы, Вы можете провести сортировку колонок и настроить их порядок, а также выбрать цвет и шрифт таблицы и воспользоваться поиском по столбцу.

Также Вы можете отфильтровать таблицу по бумаге, торговом счету и дате расчета.

Используя контекстное меню строки таблицы, Вы можете застроишь список клиентов, используемый в формах ввода заявок.

## 2.3.37. Расписание

В таблице представлены события, описывающие изменения состояния торгов, для текущего Торгового дня.

**Чтобы открыть таблицу**, выберите команду «Таблицы - Расписание» Главного меню или нажмите соответствующую кнопку в строке управления.

Используя контекстное меню таблицы, Вы можете провести сортировку колонок и настроить их порядок, а также выбрать цвет и шрифт таблицы и воспользоваться поиском по столбцу.

Также Вы можете отфильтровать таблицу по режиму, статусу и типу события.

### 2.3.38. Сообщения

В таблице представлены все сообщения, полученные Вами за текущий Торговый день.

**Чтобы открыть таблицу**, выберите команду «Таблицы - Сообщения» Главного меню или нажмите соответствующую кнопку в строке управления.

Используя контекстное меню таблицы, Вы можете провести сортировку колонок и настроить их порядок, а также выбрать цвет и шрифт таблицы и воспользоваться поиском по столбцу.

Для просмотра полного текста сообщения дважды кликните по строке или используйте команду «Сообщения - Просмотр».

## 2.3.39. Контроль Котировок

В таблице представлены все записи о выходе котировок финансовых инструментов за заданные Вами через одноименное действие рамки.

**Чтобы открыть таблицу**, выберите команду «Таблицы - Контроль Котировок» Главного меню или нажмите соответствующую кнопку в строке управления.

Используя контекстное меню таблицы, Вы можете провести сортировку колонок и настроить их порядок, а также выбрать цвет и шрифт таблицы и воспользоваться поиском по столбцу.

Также Вы можете отфильтровать таблицу по бумаге и статусу события.

Используя контекстное меню строки таблицы, Вы можете установить новое правило контроля, просмотреть имеющиеся правила, удалить сообщения о неактуальных событиях и перейти к стакану котировок выбранное событие относится.

## 2.4. Меню «Запросы»

Меню «Запросы» содержит перечень команд по обработке данных, полученных из Торговой Системы. Обращаем Ваше внимание на то, что аналитические функции предоставляют примерную информацию, и возможны расхождения между моделью и результатом действительно проведено операции.

# 2.4.1. График цен

Функция позволяет строить графики анализа цен выбранного финансового инструмента в течение одного Торгового дня.

Запрос можно сделать из таблицы ФИ и стакана котировок.

По умолчанию график показывает в виде свечей данные за весь Торговый день.

Чтобы приблизить определенную область графика, выделите ее, зажав левую кнопку мыши.

Чтобы вернуться к первоначальному виду графика, используйте команду «Откатить Масштабирование» контекстного меню.

Также с помощью контекстного меню Вы можете:

добавить дополнительный график или индикатор по тому же или другому фин инструменту, в тех же осях или отдельно

удалить один из графиков

Настроить любой элемент графика - для этого выберите команду «Форматировать» и кликните дважды на нужный пункт списка - сохранить график в формате bitmap или jpeg

# 2.4.2. Риск Параметры

Меню «Риск Параметры» содержит информационные таблицы со значениями различных коэффициентов и параметров, используемых в Торговой Системе.

**Чтобы открыть одну из этих таблиц**, выберите команду Главного меню «Запросы - Риск параметры - Имя интересующей Вас таблицы». Таблицы могут быть открыты при любой текущей таблице.

Используя контекстное меню таблицы, Вы можете провести сортировку колонок и настроить их порядок, а также выбрать цвет и шрифт таблицы и воспользоваться поиском по столбцу.

## 2.4.3. Активы

В таблице представлены данные по параметрам риска, ставкам и процентам для финансовых инструментов. Таблица носит информационный характер.

## 2.4.4. Межпродуктовые Спреды

В таблице представлены данные по используемые в Торговой Системе спреды со своими кодами и ставками скидок. Таблица носит информационный характер.

#### 2.4.5. Активы межпродуктовых спредов

В таблице представлено соответствие между спредами и активами, и их кодами. Таблица носит информационный характер.

#### 2.4.6. Параметры процентных рисков

В таблице представлены величины процентных рисков для разных дат расчета для финансовых инструментов Торговой Системы. Таблица носит информационный характер. Вы можете **отфильтровать таблицу** по бумаге, дате расчетов и диапазону.

#### 2.4.7. Параметры рыночных рисков

В таблице представлены величины рыночных рисков для разных дат расчета для финансовых инструментов Торговой Системы. Таблица носит информационный характер. Вы можете **отфильтровать таблицу** по бумаге и диапазону.

#### 2.4.8. Индивидуальные риск-параметры

В таблице представлены величины процентных рисков для текущего и следующего Торговых дней, установленные пользователем. разных дат расчета для финансовых инструментов Торговой Системы.

Используя контекстное меню строки таблицы, Вы можете установить новый коэффициент риска на следующий день для пары торговый счет-финансовый инструмент.

# 2.4.9. Пулы обеспечения

Меню «Пулы обеспечения» содержит информационные таблицы с описаниями пулов и соответствующий им активов, используемых в Торговой Системе. Таблицы носят информационный характер.

**Чтобы открыть одну из этих таблиц**, выберите команду Главного меню «Запросы - Пары обеспечения - Имя интересующей Вас таблицы». Таблицы могут быть открыты при любой текущей таблице.

Пулы обеспечения

В таблице представлены данные по пулам обеспечения, в том числе их краткие наименования и коды выдаваемых КСУ.

#### 2.4.10. Активы пулов обеспечения

В таблице представлено соответствие между пулами и активами, и их кодами.
# 2.4.11. По выбранным инструментам режима...

Функция позволяет увидеть количество и объем, на которые заключены сделки по инструментам режима за текущий Торговый день, и суммарный объем по всему режиму.

Запрос можно сделать из таблицы ФИ.

**По умолчанию** в диалоговом окне будет дана информация по всем инструментам режима. Чтобы **сузить список**, отфильтруйте таблицу ФИ перед выполнением запроса.

### 2.4.12. Итого по выбранным режимам...

Функция позволяет увидеть объем, на которые заключены сделки по каждому из выбранных режимов за текущий Торговый день, и суммарный объем по всему этим режимам.

Запрос можно сделать из таблицы Режимы.

### 2.4.13. Счета в расчетных организациях

Функция открывает диалоговое окно, показывающее соответствие кодов позиций, счетов в расчетной организации и валют, в которых ведутся эти счета.

Запрос можно сделать из любой таблицы.

#### 2.4.14. Расчетные организации

Функция открывает диалоговое окно, показывающее перечень расчетных организаций с их кодами и полным наименованием.

Запрос можно сделать из любой таблицы.

### 2.4.15. Расчет обязательств по отложенным расчетам

Функция «Расчет обязательств по отложенным расчетам» позволяет Вам отслеживать количество бумаг на счетах при заключении сделок с отложенными расчетами (коды расчетов Bx, Sx, Yx), а также проверяет вводимые заявки на соответствие рассчитанным позициям.

#### Подключение опции «Расчет обязательств по отложенным расчетам»

Чтобы подключить данную функцию, в окне «Настройки рабочего места» (пункт главного меню «Настройки | Параметры» или комбинация клавиш Ctrl+O) во вкладке Общих настроек в списке справа отметьте чек-бокс «Расчет обязательств по отложенным расчетам» и перезапустите Рабочее Место.

После перезапуска в Главном меню «Запросы» появится пункт «Обязательства по отложенным расчетам».

#### Запрос «Обязательства по отложенным расчетам»

По запросу откроется диалоговое окно, в левом поле которого перечислены выбранные Вами Торговые Счета, а в правом в виде таблицы представлен список обязательств по счетам, для которых установлен контроль обязательств (проверка заявок при вводе в TC).

| Іозиции по обязательствам Н | PERIO        |        |            |         |          |       |            |            |                      |            |                 |                 |                |         |
|-----------------------------|--------------|--------|------------|---------|----------|-------|------------|------------|----------------------|------------|-----------------|-----------------|----------------|---------|
| D01+00000F00                | Счёт         | Бунаса | Лата       | Текушая | Прановая | Нетто | Тоебования | Обязательс | В заявках на продажу | Нетто (Т+) | Тоебования (Т+) | Обязательства ( | В заявках на п | Вхоляци |
| D01-00000F00                | 102.0000501  | EA2000 | 00/08/2016 |         |          |       |            |            | ,                    |            |                 |                 |                |         |
| 01+00000F00                 | 02-00000-01  | TASIPU | 09/08/2016 |         | 5        | C     | 5          |            |                      |            |                 |                 |                |         |
| 01+00000F00                 | S01+00000F00 | OΦ3 26 | 09/07/2016 | 1 000   | 778      | -222  |            | -222       |                      |            |                 |                 |                |         |
| 1+00000F00                  | S01-00000F00 | ГАЗПРО | 09/08/2016 | 500 000 | 499 995  | -5    |            | -5         |                      |            |                 |                 |                |         |
| -00000F00                   |              |        |            |         |          |       |            |            |                      |            |                 |                 |                |         |
| +00000F01                   |              |        |            |         |          |       |            |            |                      |            |                 |                 |                |         |
| -00000F01                   |              |        |            |         |          |       |            |            |                      |            |                 |                 |                |         |
| +00000N01                   |              |        |            |         |          |       |            |            |                      |            |                 |                 |                |         |
| +00000N02                   |              |        |            |         |          |       |            |            |                      |            |                 |                 |                |         |
| +00000N03                   |              |        |            |         |          |       |            |            |                      |            |                 |                 |                |         |
| L00000N04                   |              |        |            |         |          |       |            |            |                      |            |                 |                 |                |         |
| 000000001                   |              |        |            |         |          |       |            |            |                      |            |                 |                 |                |         |
| 0000001                     |              |        |            |         |          |       |            |            |                      |            |                 |                 |                |         |
| 00000002                    |              |        |            |         |          |       |            |            |                      |            |                 |                 |                |         |
| 000001403                   |              |        |            |         |          |       |            |            |                      |            |                 |                 |                |         |
| 0000004                     |              |        |            |         |          |       |            |            |                      |            |                 |                 |                |         |
| INSDUUUUU                   |              |        |            |         |          |       |            |            |                      |            |                 |                 |                |         |
| 000000000                   |              |        |            |         |          |       |            |            |                      |            |                 |                 |                |         |
| 00000F00                    |              |        |            |         |          |       |            |            |                      |            |                 |                 |                |         |
|                             |              |        |            |         |          |       |            |            |                      |            |                 |                 |                |         |
|                             |              |        |            |         |          |       |            |            |                      |            |                 |                 |                |         |
|                             |              |        |            |         |          |       |            |            |                      |            |                 |                 |                |         |
|                             |              |        |            |         |          |       |            |            |                      |            |                 |                 |                |         |
|                             |              |        |            |         |          |       |            |            |                      |            |                 |                 |                |         |
|                             |              |        |            |         |          |       |            |            |                      |            |                 |                 |                |         |
|                             |              |        |            |         |          |       |            |            |                      |            |                 |                 |                |         |
|                             |              |        |            |         |          |       |            |            |                      |            |                 |                 |                |         |
|                             | •            |        |            |         |          |       |            | III        |                      |            |                 |                 |                |         |
| Установить                  |              |        |            |         |          |       |            |            |                      |            |                 | (               | Обновить За    | вкрыть  |

Чтобы увидеть обязательства по интересующим Вас счетам, отметьте соответствующие чек-боксы в левом поле и нажмите кнопку «Установить».

Таблица справа отобразит данные отсортированными по ключу счет-бумага- дата. Записи присутствуют только по тем бумагам, по которым имеются нерассчитанные обязательства.

Данный в диалоговом окне обновляются по кнопке «Обновить»; кнопка «Закрыть» закрывает окно.

#### Контроль ввода заявок

После включения описанной опции, вводимые Вами заявки с кодами расчетов Bx, Sx, Yx по торговым счетам, для которых усыновлен контроль обязательств, будут проверяться на соответствие обязательствам по отложенным расчетам. Если заключение сделки по заявке приведет к отрицательному количеству финансовых инструментов на какую-либо дату,

появится диалоговое окно, уточняющее, действительно ли Вы намерены ввести такую заявку.

# 2.4.16. Средние цены сделок

В таблице показаны сводные данные по совершенным Вами в течение Торгового дня лимитированным и рыночным сделкам с вычисленными средними ценами на покупку и на продажу. Данные формируются по ключу «бумага - торговый счет»; значения средних цен указываются с точностью в пять знаков после запятой.

**Чтобы открыть таблицу**, выберите команду«Запросы - Средние цены сделок» Главного меню. Таблица может быть открыты при любой текущей таблице.

Вы можете сохранить данные в формате txt, используя кнопку «Сохранить».

# 2.5. Меню «Сообщения»

Меню «Сообщения» содержит команды действий, связанные с обменом сообщениями с другими участниками торгов.

## 2.5.1. Команда «Посылка...»

Вы можете отправить сообщение из любой текущей таблицы. Для этого используйте пункт «Сообщение - Посылка» Главного меню или контекстного меню строки. В открывшемся диалоговом окне выберите, является адресатом участник торгов отдавшей фирмы или другая фирма, выберите идентификатор; введите текст сообщения.

Чек-бокс «Прервать работу адресата» определяет, вывести сообщение поверх рабочих окон адресата, или показать сообщения только в таблице «Сообщения».

### 2.5.2. Команда «Просмотр...»

Чтобы увидеть полный текст полученного сообщения, из таблицы Сообщения выберите команду «Сообщения - Просмотр» Главного меню или контекстного меню строки.

Получение обычного сообщения от других участников торгов сопровождается звуковым сигналом и появлением текста сообщения в информационной строке без прерывания Вашей работы.

Получение **сообщения, прерывающего работу адресата**, сопровождается звуковым сигналом и автоматическим появлением на экране окна «Полученное Сообщение

Чек-бокс «Не показывать сообщения, полученные при регистрации» позволяет не просматривать при входе в TC все пришедшие ранее сообщения.

# 2.6. Модуль НРД

### 2.6.1. Подключение к модулю НРД

Прежде чем начать работу, Вам необходимо подключиться к модулю НРД. Для этого после подключения к TC откройте окно Настроек PM (комбинация Ctrl+O) и перейдите во вкладку «Подключение к НРД». Заполните поля в соответствии с предоставленными Вам в НРЛ ланными:

| стройки рабочего мест | a hin war in                      | 1 3 2 5 E         | e a 2.     | a 54.1  | and the state of the | ×        |
|-----------------------|-----------------------------------|-------------------|------------|---------|----------------------|----------|
| Общие настройки Уста  | новка лимитов на параметры заявки | Индикация событий | Обновление | Таблицы | Подключение к НРД    |          |
| 🔲 Подключение к HP    | Д                                 |                   |            |         |                      |          |
| Параметры             |                                   |                   |            |         |                      |          |
| Адрес сервера:        | https://gost.nsd.ru/WSAlamedaPL   |                   |            |         |                      |          |
| Код участника:        | MC0098200000                      |                   |            |         |                      |          |
| Таймаут на посылк     | ку: 180 сек.                      |                   |            |         |                      |          |
| Таймаут на прием:     | 180 сек.                          |                   |            |         |                      |          |
| Протокол              |                                   |                   |            |         |                      |          |
| Файл:                 | C:\MICEX\TWQ_3_6_0_1 - Copy - Cop | oy\NSDLog2.txt    |            |         |                      |          |
| Уровень:              | Отладочный                        | •                 |            |         |                      |          |
| 📝 Добавить к суш      | ествующему файлу                  |                   |            |         |                      |          |
|                       |                                   |                   |            |         |                      |          |
|                       |                                   |                   |            |         |                      |          |
|                       |                                   |                   |            |         |                      |          |
|                       |                                   |                   |            |         |                      |          |
|                       |                                   |                   |            |         |                      |          |
|                       |                                   |                   |            |         |                      |          |
|                       |                                   |                   |            |         |                      |          |
|                       |                                   |                   |            |         |                      |          |
|                       |                                   |                   |            |         |                      |          |
|                       |                                   |                   |            |         |                      |          |
|                       |                                   |                   |            |         | Да Закрыть           | Применит |

Для параметров таймаута рекомендовано значение 180 сек.

Если чек-бокс «Подключение к НРД» отмечен, торговое место попробует подключиться к НРД после нажатия на кнопку «Да» и в последующие сеансы при регистрации в торговой системе.

Для окончания работы с НРД нужно снять отметку с чек-бокса.

После успешного подключения к НРД в главном меню Торгового Места появится вкладка «НРД» и начнется автоматическая загрузка данных для таблиц модуля. Время последнего обновления данных для каждой таблицы указывается в скобках в заголовке ее окна.

#### 2.6.2. Анкета маркирования

В окне «Анкета маркирования» показан актуальный список разрешенных для подбора бумаг, пронумерованный в соответствии с очередностью их выбора.

| Для открытия окна выберите команду «НРД - Анкета маркирования» Главного мен | леню |
|-----------------------------------------------------------------------------|------|
|-----------------------------------------------------------------------------|------|

| Ankera Ma                                         | ркирования                                                   |                                                            |        |                                                                                                    |                                                                                              |                                                                                                    |                                                                                                    |                                                                                              |                                                                                               |                                                  |
|---------------------------------------------------|--------------------------------------------------------------|------------------------------------------------------------|--------|----------------------------------------------------------------------------------------------------|----------------------------------------------------------------------------------------------|----------------------------------------------------------------------------------------------------|----------------------------------------------------------------------------------------------------|----------------------------------------------------------------------------------------------|-----------------------------------------------------------------------------------------------|--------------------------------------------------|
| Номер п/п                                         | Код бумаги                                                   | Наименование                                               | Кол-во | Счёт подбора                                                                                                 | Раздел счёта                                                                                 | Торговый счёт                                                                                                | Счет поставки                                                                                                | Раздел счета                                                                                 | Торговый счет.                                                                                | Добавить                                         |
| 1<br>2<br>3<br>4<br>5<br>6<br>7                   | RU0007661625<br>SU48001RMF50<br>RU000A0JRYM4<br>RU0007661625 | Газпром ао<br>Оюз АД (48001)<br>Воронежский,<br>Газпром ао | 20     | HS1512110016<br>HS1512110016<br>HS1512110016<br>HS1512110016<br>HS1512110016<br>HS1512110016<br>HS1512110016 | 36MC00982000<br>36MC00982000<br>36MC00982000<br>36MC00982000<br>36MC00982000<br>36MC00982000 | S01+00000F00<br>S01+00000F00<br>S01+00000F00<br>S01+00000F00<br>S01+00000F00<br>S01+00000F00<br>S01+00000F00 | ML1101120020<br>HC151207001A<br>HX151102002C<br>HX151102002C<br>HC151207001A<br>HB151207002B<br>HX151102002C | 000000000000<br>85MC00982000<br>85MC00982000<br>85MC00982000<br>85MC00982000<br>85MC00982000 | \$01c0000F00<br>\$01x0000F00<br>\$01x00000F00<br>\$01c0000F00<br>\$01b0000F00<br>\$01x0000F00 | Изненить<br>Удалить<br>Вверх<br>Вниз<br>Обновить |
| <ul> <li>Счет выво,</li> <li>Счёт выво</li> </ul> | да по сделкам с ЦБ<br>ода: HS1212113                         | 111                                                        | •      | Раздел счёта:                                                                                                | 3 1MC0098200000F00                                                                           | 1                                                                                                    | Горговый счёт:                                                                                               |                                                                                              | •                                                                                             | Загрузить<br>Сохранить                           |
| 🔲 Считать у                                       | указанную корзину                                            | переменной                                                 |        |                                                                                                    |                                                                                              |                                                                                                    |                                                                                                    |                                                                                              |                                                                                               |                                                  |
|                                                   |                                                              |                                                            |        |                                                                                                    | Ввести пор                                                                                   | учение                                                                                                    | Очистить анкету                                                                                              | 34                                                                                           | акрыть                                                                                        |                                                  |

Из этого диалогового окна Вы можете совершить следующие действия:

Добавить правило в список правил по подбору

Изменить параметры по подбору одной из включенных в список обеспечения для подбора бумаг.

Удалить правило по подбору бумаги из списка обеспечения для подбора

Переместить выбранное правило выше или ниже по списку обеспечения для подбора бумаг

Обновить анкету маркирования в соответствии с исполненными поручениями по ее изменению.

Загрузить анкету маркирования из файла

Сохранить показанную анкету маркирования в файл. Обратите внимание: анкета, отображаемая в окне, может отличаться от актуальной анкеты маркирования. Чтобы сохранить актуальную анкету маркирования, дождитесь обработки всех отправленных поручений по изменению анкеты и нажмите кнопку «Обновить».

**Ввести поручение**, согласно которому в анкету будут добавлены внесенный Вами изменения. Посмотреть статус исполнения поручения по изменению анкеты маркирования можно в таблице Состояние поручений пункта НРД главного меню.

**Очистить анкету маркирования**, то есть отправить поручения на очистку. Его состояние можно проверить в соответствующей таблице.

Чтобы закончить работу с анкетой маркирования, нажмите кнопку «Закрыть».

### 2.6.3. Запрос на подбор ценных бумаг

С помощью **диалогового окна** «Запрос на подбор ценных бумаг» Вы можете сформировать запрос и отправить его на исполнение в НРД.

Для открытия окна выберите команду «НРД - Запрос на подбор ценных бумаг» Главного меню.

| прос на подбор ценных бума                        |                 |                   | ×        |
|---------------------------------------------------|-----------------|-------------------|----------|
| Торговый счет для поставки:                       | S0 1b00000F00 - |                   | Да       |
| Раздел: 11242522; Пул: GCBOND<br>Сумма к подбору: | 1000000         |                   | Закрыть  |
| Добавить приоритетный инстр                       | умент           |                   |          |
| Инструмент:                                       | ПочтаРос02 💌    |                   | Добавить |
| Количество:                                       | 50              |                   |          |
| Стоимость по мин. дисконту:                       | 49 873,57       |                   |          |
| Инструмент                                        | Количество      | Стоимость         | Удалить  |
| CBOM Finan                                        | 1               | 61 666,43         |          |
| EUKOIL -19<br>FSK-EES-19                          | 10              | 704 888,57        |          |
|                                                   |                 |                   |          |
|                                                   |                 |                   |          |
|                                                   |                 |                   |          |
|                                                   |                 |                   |          |
|                                                   |                 | Итого: 766 555,00 |          |
|                                                   |                 |                   |          |

При формировании запроса заполните следующие атрибуты:

Торговый счет для поставки. Это поле обязательно к заполнению.

Выберите торговый счет для поставки из раскрывающегося списка. Справочная информация о соответствующих торговому счету разделе, пуле и счете появится ниже.

Сумма к подбору. Это поле может быть незаполненным при указании в таблице приоритетных инструментов финансовых инструментов и их количества. Значение поля должно быть ненулевым и может быть указано с точностью до сотой.

Добавить приоритетный инструмент: инструмент. Это поле может быть незаполненным при указанной Сумме к подбору. В случае отсутствия выбранного инструмента на счетах для подбора, сопоставленных выбранному счету для поставки в анкете маркирования, указание приоритетного инструмента будет проигнорировано.

Добавить приоритетный инструмент: количество. Это поле может быть незаполненным при указанной Сумме к подбору. Приоритетный финансовый инструмент будет использован в подборе в количестве, не превышающем указанное. Если поле оставлено незаполненным, количество бумаг в подборе будет регулироваться анкетой маркирования. Нажмите кнопку «Добавить», чтобы выбранный приоритетный инструмент с указанным количеством был прописан в расположенной ниже таблице «Выбранные приоритетные инструменты». Если Вы составите список из нескольких приоритетных инструментов, их взаимное расположение будет значимым. Вы можете удалить инструмент из списка приоритетных, выбрав его в таблице и нажав кнопку «Удалить».

Чтобы подать поручение на подбор, нажмите кнопку «Да». Для отказа от отправки поручения нажмите кнопку «Закрыть».

### 2.6.4. Отменить запрос на подбор ценных бумаг

Вы можете отменить отправленный запрос на подбор, имеющий статус «Исполняется»., используя команду «НРД - Отменить запрос на подбор ценных бумаг» Главного или контекстного меню строки при текущей таблице Состояние поручений.

Результат исполнения поручения на отмену запроса будет зафиксирован в таблице «Состояние поручений», где такому поручению соответствует тип «70».

В случае успешного выполнения поручения на отмену поручение с типом «70» будет маркировано как исполненное, а поручение по запросу на подбор - как неисполненное, с причиной отказа «Отменено поручением депо на отмену» и номером поручения на отмену по НРД.

Если отменить запрос не удалось, в таблице будет указана причина.

| 🛯 141 - НРД: Состоя | ние поручений (16:02:01)                |               |                       |                       |                      |                     |
|---------------------|-----------------------------------------|---------------|-----------------------|-----------------------|----------------------|---------------------|
| Дата поручения      | Номер поручения                         | Тип поручения | Номер поручения НРД > | Время регистрации НРД | Состояние поручения  | Причина отказ       |
| 15.03.2016          | 1506                                    | 07            | 6776810               | 15.03.2016 10:05:48   | Не исполнено         | Некорректн 🔦        |
| 15.03.2016          | M098200006160137                        | 18/GET        | 611717                | 15.03.2016 16:01:39   | Исполнается          |                     |
| 15.03.2016          | M098200006124618                        | 18/GET        | 611706                | 15.03.2016 12:46:20   | Исполне Отменить зап | рос на подбор ценні |
| 14.03.2016          | M098200004200231                        | 18/GET        | 611686                | 14.03.2016 20:01:50   | Не исполнено         | Не удалось і        |
| 11.03.2016          | M098200003175918                        | 18/MARK       | 611639                | 11.03.2016 17:59:23   | Исполнено            |                     |
| 11.03.2016          | M098200003175628                        | 18/MARK       | 611638                | 11.03.2016 17:56:33   | Исполнено            |                     |
| 11.03.2016          | M098200003175414                        | 18/MARK       | 611637                | 11.03.2016 17:54:19   | Исполнено            |                     |
| 11.03.2016          | M098200003175251                        | 18/MARK       | 611636                | 11.03.2016 17:52:52   | Исполнено            |                     |
| 11.03.2016          | M098200003175157                        | 18/MARK       | 611635                | 11.03.2016 17:52:00   | Исполнено            |                     |
| 11.03.2016          | M098200003175050                        | 18/MARK       | 611634                | 11.03.2016 17:50:53   | Исполнено            |                     |
| 11.03.2016          | M098200004150152                        | 18/GET        | 611618                | 11.03.2016 15:01:04   | Не исполнено         | Не удалось і        |
| 11.03.2016          | M098200004150131                        | 18/MARK       | 611617                | 11.03.2016 15:00:45   | Исполнено            |                     |
| 11.03.2016          | M098200004145144                        | 18/GET        | 611615                | 11.03.2016 14:51:02   | Не исполнено         | Не удалось і        |
| 11.03.2016          | M098200004145119                        | 18/MARK       | 611614                | 11.03.2016 14:50:37   | Исполнено            |                     |
| 10.03.2016          | M098200006184540                        | 18/GET        | 611589                | 10.03.2016 18:45:43   | Не исполнено         | Не удалось і        |
| 10.03.2016          | M098200006183740                        | 18/MARK       | 611587                | 10.03.2016 18:37:43   | Не исполнено         | 'Счет депо п        |
| 10.03.2016          | M098200003153237                        | 18/MARK       | 611583                | 10.03.2016 15:32:54   | Исполнено            |                     |
| 10.03.2016          | M098200003152907                        | 18/MARK       | 611582                | 10.03.2016 15:29:30   | Исполнено            |                     |
|                     | 1.0000000000000000000000000000000000000 | 1             |                       |                       | 1                    | +                   |

### 2.6.5. Состояние поручений

В таблице представлены отправленные Вами в НРД поручения со статусами их исполнения.

**Чтобы открыть таблицу,** выберите команду «НРД - Состояние поручений» Главного меню.

| 🔝 135 - НРД; Состояние | поручений (11:30:07) |               |                       |                       |                     |                          |                      | ×        |
|------------------------|----------------------|---------------|-----------------------|-----------------------|---------------------|--------------------------|----------------------|----------|
| Дата поручения         | Номер поручения      | Тип поручения | Номер поручения НРД > | Время регистрации НРД | Состояние поручения | Причина отказа           | Время исполнения НРД | 1        |
| 11.03.2016             | M098200004150152     | 18/GET        | 611618                | 11.03.2016 15:01:04   | Не исполнено        | Не удалось подобрать н   |                      | <b>^</b> |
| 11.03.2016             | M098200004150131     | 18/MARK       | 611617                | 11.03.2016 15:00:45   | Исполнено           |                          | 11.03.2016 15:00:48  |          |
| 11.03.2016             | M098200004145144     | 18/GET        | 611615                | 11.03.2016 14:51:02   | Не исполнено        | Не удалось подобрать н   |                      |          |
| 11.03.2016             | M098200004145119     | 18/MARK       | 611614                | 11.03.2016 14:50:37   | Исполнено           |                          | 11.03.2016 14:50:40  | ш        |
| 10.03.2016             | M098200006184540     | 18/GET        | 611589                | 10.03.2016 18:45:43   | Не исполнено        | Не удалось подобрать н   |                      |          |
| 10.03.2016             | M098200006183740     | 18/MARK       | 611587                | 10.03.2016 18:37:43   | Не исполнено        | 'Счет депо поставки' и ' |                      |          |
| 10.03.2016             | M098200003153237     | 18/MARK       | 611583                | 10.03.2016 15:32:54   | Исполнено           |                          | 10.03.2016 15:32:58  |          |
| 10.03.2016             | M098200003152907     | 18/MARK       | 611582                | 10.03.2016 15:29:30   | Исполнено           |                          | 10.03.2016 15:29:32  |          |
| 10.03.2016             | M098200003152439     | 18/MARK       | 611581                | 10.03.2016 15:24:46   | Исполнено           |                          | 10.03.2016 15:24:49  |          |
| 10.03.2016             | M098200006144439     | 18/MARK       | 611577                | 10.03.2016 14:44:41   | Исполнено           |                          | 10.03.2016 14:44:44  |          |
| 10.03.2016             | M098200006124456     | 18/GET        | 611570                | 10.03.2016 12:45:18   | Исполнено           |                          | 10.03.2016 12:46:01  |          |
| 10.03.2016             | M098200006124159     | 18/MARK       | 611569                | 10.03.2016 12:42:02   | Исполнено           |                          | 10.03.2016 12:42:06  |          |
| 10.03.2016             | ws_cancel_105806     | 70            | 611568                | 10.03.2016 12:28:26   | Не исполнено        | Поручение может быть     |                      |          |
| 10.03.2016             | M098200004122631     | 18/GET        | 611567                | 10.03.2016 12:26:38   | Исполнено           |                          | 10.03.2016 12:28:09  |          |
| 10.03.2016             | M098200004122605     | 18/GET        | 611566                | 10.03.2016 12:26:10   | Исполнено           |                          | 10.03.2016 12:27:15  |          |
| 10.03.2016             | M098200004122348     | 18/MARK       | 611565                | 10.03.2016 12:23:49   | Исполнено           |                          | 10.03.2016 12:23:51  | -        |
| <                      |                      |               |                       |                       |                     |                          | •                    |          |

Используя контекстное меню строки данной таблицы, Вы можете отправить запрос на отмену поручений, имеющих статус «Исполняется». Подробнее это действие описано выше в данном справочнике.

### 2.6.6. Дисконты и параметры обеспечения

В таблице перечислены финансовые инструменты, их коды в системах МБ и НРД и другие параметры. Эти данные не меняются в течение Торгового дня.

**Чтобы открыть таблицу,** используйте команду «НРД - Дисконты и параметры обеспечения» Главного меню.

| 💷 18384 - НРД: Дисконты и парак | летры обеспечения (15:31:24 | )                     |          |                        |                 |            | - • ×      |
|---------------------------------|-----------------------------|-----------------------|----------|------------------------|-----------------|------------|------------|
| Код инструмента на МБ           | Инструмент на МБ            | Код инструмента в НРД | ISIN     | Инструмент в НРД       | Тип инструмента | Дисконт ЦБ | Цена перео |
| RU000A0JU7N2                    | БанкСОЮ306                  | RU000A0JU7N2          | RU000A0J | АКБ СОЮЗ об06          | Облигация       | 20,00      | *          |
| RU000A0JU7P7                    |                             | RU000A0JU7P7          | RU000A0J | НОТА-Банк обб01        | Облигация       | 100,00     |            |
| RU000A0JU7Q5                    | НФК БО-02                   | RU000A0JU7Q5          | RU000A0J | Банк НФК (ЗАО) обб02   | Облигация       | 20,00      |            |
| RU000A0JU7W3                    | БанкМосБО4                  | RU000A0JU7W3          | RU000A0J | Банк Москвы обб04      | Облигация       | 5,00       |            |
| RU000A0JUD00                    | ВСИА2012 А                  | RU000A0JUD00          | RU000A0J | Восточно-Сибирский ИА2 | Облигация       | 10,00      |            |
| RU000A0JUG72                    | МежИнБанк2                  | RU000A0JUG72          | RU000A0J | МИБ 02                 | Облигация       | 5,00       |            |
| RU000A0JUJ20                    |                             | RU000A0JUJ20          | RU000A0J | АИЖК 2014-1 об02       | Облигация       | 10,00      |            |
| RU000A0JUMJ9                    | ЮнКрБанБ21                  | RU000A0JUMJ9          | RU000A0J | ЮниКредит Банк обб21   | Облигация       | 5,00       |            |
| RU000A0JUML5                    | БашнфтБО5                   | RU000A0JUML5          | RU000A0J | Башнефть обб05         | Облигация       | 5,00       |            |
| RU000A0JUPB9                    | КрЕврБ-Б18                  | RU000A0JUPB9          | RU000A0J | КРЕДИТ ЕВРОПА БАНК обб | Облигация       | 10,00      |            |
| RU000A0JUPF0                    | ИАСанр2А                    | RU000A0JUPF0          | RU000A0J | ИА Санрайз-2 об01      | Облигация       | 10,00      |            |
| RU000A0JUPT1                    | ВТБ24 6ИПБ                  | RU000A0JUPT1          | RU000A0J | BTE 24 o617            | Облигация       | 25,00      |            |
| RU000A0JUQ13                    | БалтЛиз1                    | RU000A0JUQ13          | RU000A0J | Балтийский лизинг об01 | Облигация       | 10,00      |            |
| RU000A0JUQ21                    | БалтЛиз2                    | RU000A0JUQ21          | RU000A0J | Балтийский лизинг об02 | Облигация       | 10,00      |            |
| RU000A0JUTJ4                    | ЗапСиб БО4                  | RU000A0JUTJ4          | RU000A0J | Запсибкомбанк обб04    | Облигация       | 20,00      |            |
| RU000A0JUX48                    | ИАУралс2А1                  | RU000A0JUX48          | RU000A0J | Уралсиб 02, ИА об01    | Облигация       | 10,00      |            |
| RU000A0JUX55                    | ИАУралс2А2                  | RU000A0JUX55          | RU000A0J | Уралсиб 02, ИА об02    | Облигация       | 10,00      | _          |
| RU000A0JUY05                    |                             | RU000A0JUY05          | RU000A0J | Газпром об621          | Облигация       | 5,00       |            |
|                                 | 10 V F FH                   | BU000 10 1070         |          |                        | ~               |            | +          |

Вы можете отфильтровать таблицу по наличию инструментов в выбранных Корзинах бумаг ЦБ и по их типу.

| Корзины бумаг:    |   | Тип инструмента: |        |
|-------------------|---|------------------|--------|
| Все корзины       | - | Все типы         | Да     |
|                   |   |                  | Отмена |
|                   |   | Облигация        |        |
| 🗹 B000000007Q     |   |                  |        |
| 🗹 B000000008W     |   |                  |        |
| 🗹 B000000009N     | = |                  |        |
| 🗹 B0000000010Q    |   |                  |        |
| 🗹 B000000011Q     |   |                  |        |
| 🗹 B000000012B     |   |                  |        |
| 🗹 B0000000013Q    |   |                  |        |
| 🗹 B0000000014N    |   |                  |        |
| ···· 🗹 GCBONDS    |   |                  |        |
| ···· 🗹 GCFEDBONDS |   |                  |        |
| ···· 🗹 GCFOREIGN  |   |                  |        |
| ···· 🗹 GCFORUSD   |   |                  |        |
|                   |   |                  |        |
| GCNOSHARES        | - |                  |        |

### 2.6.7. Остатки бумаг на разделах

В таблице перечислены финансовые инструменты, распределенные по разделам счетов.

**Чтобы открыть таблицу,** используйте команду «НРД - Остатки бумаг на разделах» Главного меню.

#### 2.6.8. Депозитарные счета

В таблице перечислены допустимые к маркированию открытые счета и их разделы. Эти данные не меняются в течение Торгового дня.

Для открытия таблицы используйте команду «НРД - Депозитарные счета» Главного меню.

### 2.6.9. Торговые банковские счета

В таблице перечислены денежные счета участника из перечня банковских реквизитов. Эти данные не меняются в течение Торгового дня.

Для открытия таблицы используйте команду «НРД - Торговые банковские счета» Главного меню.

### 2.7. Меню «Настройка»

Меню «Настройка» содержит перечень команд по изменению вида таблиц и Рабочего Места в целом, а также функции смены пароля и управления Рабочими Столами.

Первый блок команд дублирует контекстное меню таблиц, это команды сортировки, фильтра и формата, шрифта и цвета.

Команда «Настройка - Пароль» позволяет Вам изменить пароль при условии, что Вы помните нынешний. Если Вы не помните пароль от Вашего логина, нужно обратиться к сотруднику Московской Биржи: он сможет сбросить забытый пароль.

Далее следует блок чек-боксов, позволяющих показать или скрыть управляющие элементы РМ. Команда «Настройка - Внешний вид» изменит стиль РМ на стиль одного из продуктов MS Office разных выпусков.

Команда «Настройка - Рабочий стол» открывает диалоговое окно у**правления Рабочими столами**, в котором Вы можете сохранить новый стол или восстановить имеющийся, удалить лишние рабочие столы и определить, нужно ли делать рабочи стол доступны всем логикам и восстанавливать ли его по умолчанию при подключении к TC. Также внизу диалогового окна указано **имя текущего рабочего стола**, что бывает полезным при переносе файлов в другую папку.

Команда «Настройка -Параметры» или Ctrl+O, открывает диалоговое окно «Настройки рабочего места». В нем есть следующие вкладки:

Общие настройки задают квант времени, отображение подтверждений и способы инициализации некоторых полей. Если Вы не знаете, где находится нужная Вам настройка, она скорее всего на этой вкладке.

Установка параметров допустимых заявок: лимиты объема, количества, дисконта и ставки; ограничения ввода заявок на основе файлов ISIN и списка контрагентов; ограничения используемых Торговых счетов списком из файла.

Индикация событий: звуковая и подсветка заголовка при свернутом окне.

Соединение: до подключения к ТС параметры соединения настраиваются в этой вкладке, после - доступны для просмотра при проведении удаленной диагностики.

Протокол: в этой вкладке до подключения можно настроить уровень логирования; после подключения вкладка имеет информативный характер.

Таблицы: в этой вкладке Вы можете выбрать способ отображения стаканов котировок и их желаемую глубину, а также определить, заявки пользователя или фирмы указывать как «Свои» в стакане.

Подключение к НРД: чтобы получить более подробную информацию о параметрах подключения, вернитесь к главе «Модуль НРД» этого справочника.

# 2.8. Меню «Окна»

Меню «Окна» содержит команды для упорядочивания открытых окон в соответствии с определенными алгоритмами, закрытия одного или всех окон и перехода к любому открытому окну.

# 2.9. Меню «Справка»

Команда «Справка - О программе» содержит информацию о версии Рабочего Места и используемом идентификаторе.